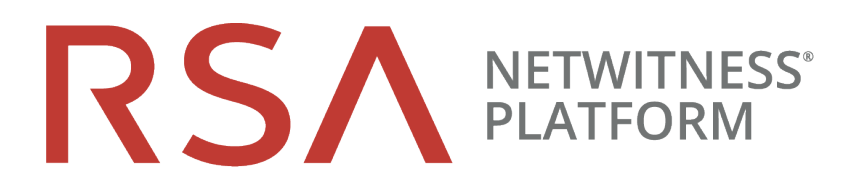

# RSA NetWitness UEBA Benutzerhandbuch

für Version 11.2

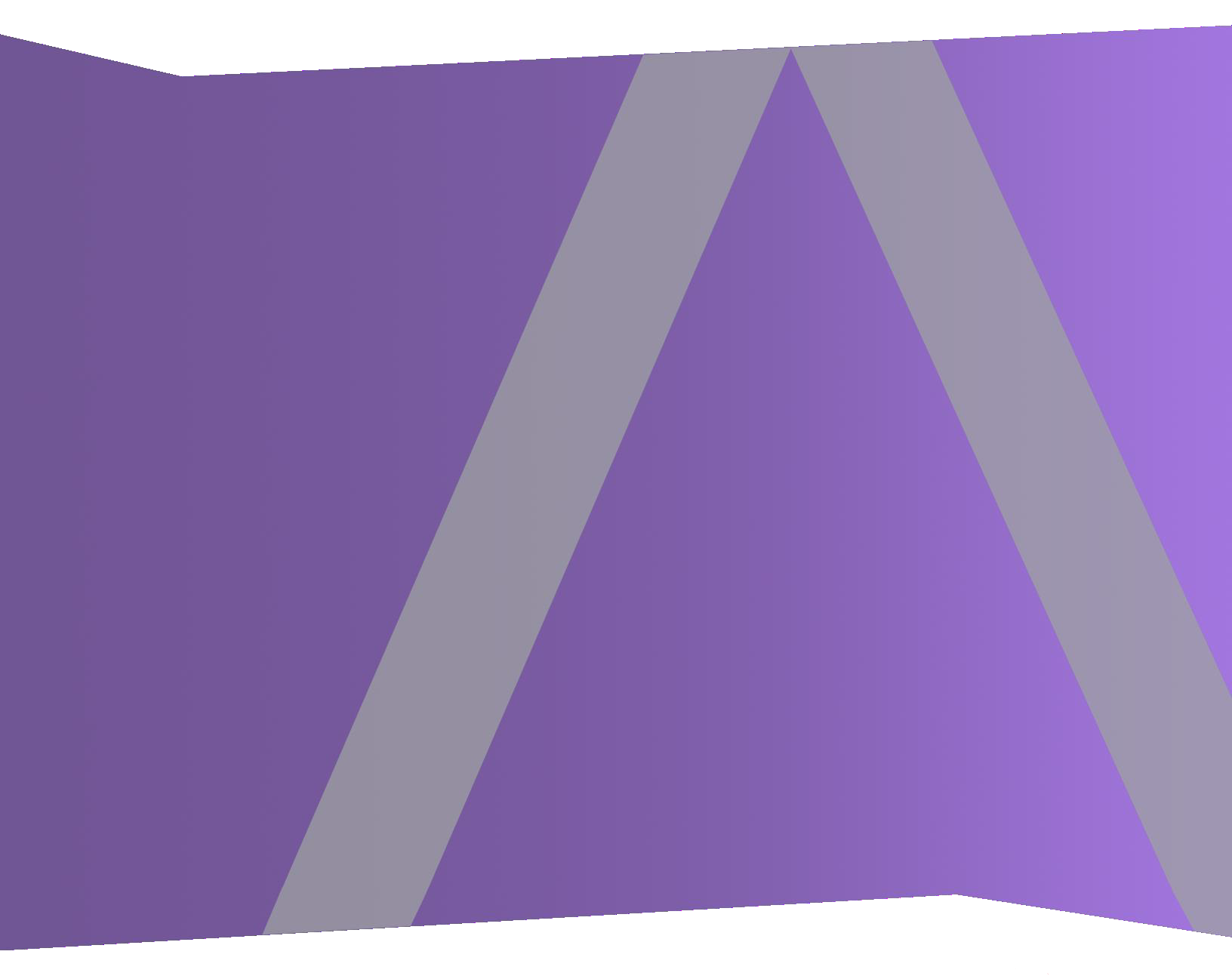

Copyright © 1994-2019 Dell Inc. or its subsidiaries. All Rights Reserved.

### Kontaktinformationen

RSA Link unter https://community.rsa.com enthält eine Wissensdatenbank, in der allgemeine Fragen beantwortet und Lösungen für bekannte Probleme sowie Produktdokumentationen, Communitydiskussionen und Vorgangsmanagement bereitgestellt werden.

## Marken

Eine Liste der RSA-Marken finden Sie unter germany.emc.com/legal/emc-corporation-trademarks.htm#rsa.

## Lizenzvereinbarung

Diese Software und die zugehörige Dokumentation sind Eigentum von Dell und vertraulich. Sie werden unter Lizenz bereitgestellt und dürfen nur gemäß den Bedingungen der betreffenden Lizenz und unter Einschluss des untenstehenden Copyright-Hinweises verwendet und kopiert werden. Diese Software und die Dokumentation sowie alle Kopien dürfen anderen Personen nicht überlassen oder auf andere Weise zur Verfügung gestellt werden.

Dabei werden keine Ansprüche oder Eigentumsrechte an der Software oder Dokumentation oder Rechte an geistigem Eigentum daran übertragen. Die unberechtigte Nutzung oder die Vervielfältigung dieser Software und der Dokumentation kann zivil- und/oder strafrechtlich verfolgt werden.

Diese Software kann ohne Vorankündigung geändert werden und sollte nicht als Verpflichtung seitens Dell ausgelegt werden.

### Drittanbieterlizenzen

Dieses Produkt kann Software enthalten, die von anderen Anbietern als RSA entwickelt wurde. Der Text der Lizenzvereinbarungen, die sich auf Drittanbietersoftware in diesem Produkt beziehen, ist auf der Produktdokumentationsseite auf RSA Link verfügbar. Mit der Verwendung dieses Produkts verpflichtet sich der Benutzer zur uneingeschränkten Einhaltung der Bedingungen der Lizenzvereinbarungen.

### Hinweis zu Verschlüsselungstechnologien

Dieses Produkt kann Verschlüsselungstechnologie enthalten. In vielen Ländern ist die Verwendung, das Importieren oder Exportieren von Verschlüsselungstechnologien untersagt. Die aktuellen Bestimmungen zum Verwenden, Importieren und Exportieren sollten beim Verwenden, Importieren und Exportieren dieses Produkts eingehalten werden.

### Verteilung

Dell ist der Ansicht, dass die Informationen in dieser Veröffentlichung zum Zeitpunkt der Veröffentlichung korrekt sind. Diese Informationen können jederzeit ohne vorherige Ankündigung geändert werden.

February 2019

# Inhalt

| Einführung                                                                                                    | 5                                                                                                  |
|----------------------------------------------------------------------------------------------------|----------------------------------------------------------------------------------------------------|
| Funktionsweise von NetWitness UEBA                                                                                                    | 5                                                                                                  |
| Abrufen von Protokolldaten                                                                                                    | 6                                                                                                  |
| Erstellen von Baselines                                                                                                    | 7                                                                                                  |
| Erkennen von Anomalien                                                                                                    | 7                                                                                                  |
| Generieren von Warnmeldungen                                                                                                    | 8                                                                                                  |
| Nutzer mit riskantem Verhalten priorisieren                                                                                                    | 8                                                                                                  |
| Unterstützte Protokollquellen                                                                                                    | 9                                                                                                  |
| Empfohlene Workflows                                                                                                    | 9                                                                                                  |
| Erkennungsworkflow                                                                                                    | 9                                                                                                  |
| Forensischer Workflow                                                                                                    | 11                                                                                                 |
| Zugriff auf NetWitness UEBA                                                                                                    | 13                                                                                                 |
| NetWitness UEBA-Indikatoren                                                                                                    | . 14                                                                                               |
| Windows-Dateiserver                                                                                                    | 14                                                                                                 |
| Active Directory                                                                                                    | 14                                                                                                 |
| Anmeldeaktivität                                                                                                    | 15                                                                                                 |
| NetWitness UEBA-Anwendungsfälle für Windows-Protokolle                                                                                                    | 17                                                                                                 |
| Unternet ob en vien Nutrenne mit behene Dielke                                                                                                    | ~~                                                                                                 |
| Untersuchen von Nutzern mit nonem Risiko                                                                                                    |                                                                                                    |
| Identifizieren von Nutzern mit hohem Risiko                                                                                                    | <b>22</b><br>24                                                                                    |
| Identifizieren von Nutzern mit hohem Risiko         Anzeigen der fünf Nutzer mit dem höchsten Risiko                                                                                                    | 22<br>24<br>24                                                                                     |
| Identifizieren von Nutzern mit hohem Risiko         Identifizieren von Nutzern mit hohem Risiko         Anzeigen der fünf Nutzer mit dem höchsten Risiko         Anzeigen aller Nutzer mit hohem Risiko                                                                                                    | 22<br>24<br>24<br>25                                                                               |
| Identifizieren von Nutzern mit nonem RISIKO         Identifizieren von Nutzern mit hohem Risiko         Anzeigen der fünf Nutzer mit dem höchsten Risiko         Anzeigen aller Nutzer mit hohem Risiko         Anzeigen von Nutzern bestimmter Gruppen                                                                                                    | 22<br>24<br>24<br>25<br>26                                                                         |
| Identifizieren von Nutzern mit nonem RISIKO       Identifizieren von Nutzern mit hohem Risiko         Anzeigen der fünf Nutzer mit dem höchsten Risiko       Anzeigen aller Nutzer mit hohem Risiko         Anzeigen aller Nutzer mit hohem Risiko       Anzeigen von Nutzern bestimmter Gruppen         Anzeigen von Nutzern basierend auf forensischer Untersuchung       Identifizieren untersuchung                                                                                                    | 22<br>24<br>24<br>25<br>26<br>28                                                                   |
| Untersuchen von Nutzern mit nonem RISIKO         Identifizieren von Nutzern mit hohem Risiko         Anzeigen der fünf Nutzer mit dem höchsten Risiko         Anzeigen aller Nutzer mit hohem Risiko         Anzeigen von Nutzern bestimmter Gruppen         Anzeigen von Nutzern basierend auf forensischer Untersuchung         Starten von Untersuchungen für Nutzer mit hohem Risiko                                                                                                    | 22<br>24<br>24<br>25<br>26<br>28<br>28                                                             |
| Untersuchen von Nutzern mit nonem Risiko         Identifizieren von Nutzern mit hohem Risiko         Anzeigen der fünf Nutzer mit dem höchsten Risiko         Anzeigen aller Nutzer mit hohem Risiko         Anzeigen von Nutzern bestimmter Gruppen         Anzeigen von Nutzern basierend auf forensischer Untersuchung         Starten von Untersuchungen für Nutzer mit hohem Risiko         Ergreifen von Maßnahmen für Nutzer mit hohem Risiko                                                                                                    | 22<br>24<br>24<br>25<br>26<br>28<br>28<br>28<br>30                                                 |
| Untersuchen von Nutzern mit nonem Risiko         Identifizieren von Nutzern mit hohem Risiko         Anzeigen der fünf Nutzer mit dem höchsten Risiko         Anzeigen aller Nutzer mit hohem Risiko         Anzeigen von Nutzern bestimmter Gruppen         Anzeigen von Nutzern basierend auf forensischer Untersuchung         Starten von Untersuchungen für Nutzer mit hohem Risiko         Ergreifen von Maßnahmen für Nutzer mit hohem Risiko         Geben Sie an, ob eine Warnmeldung kein Risiko ist.                                                                                                    | 22<br>24<br>25<br>26<br>28<br>28<br>30<br>31                                                       |
| Untersuchen von Nutzern mit nonem Risiko         Identifizieren von Nutzern mit hohem Risiko         Anzeigen der fünf Nutzer mit dem höchsten Risiko         Anzeigen aller Nutzer mit hohem Risiko         Anzeigen von Nutzern bestimmter Gruppen         Anzeigen von Nutzern basierend auf forensischer Untersuchung         Starten von Untersuchungen für Nutzer mit hohem Risiko         Ergreifen von Maßnahmen für Nutzer mit hohem Risiko         Geben Sie an, ob eine Warnmeldung kein Risiko ist.         Speichern von Verhaltensmustern                                                                                                    | 22<br>24<br>25<br>26<br>28<br>28<br>30<br>31<br>31                                                 |
| Untersuchen von Nutzern mit hohem Risiko         Identifizieren von Nutzern mit hohem Risiko         Anzeigen der fünf Nutzer mit dem höchsten Risiko         Anzeigen aller Nutzer mit hohem Risiko         Anzeigen von Nutzern bestimmter Gruppen         Anzeigen von Nutzern basierend auf forensischer Untersuchung         Starten von Untersuchungen für Nutzer mit hohem Risiko         Ergreifen von Maßnahmen für Nutzer mit hohem Risiko         Geben Sie an, ob eine Warnmeldung kein Risiko ist.         Speichern von Verhaltensmustern         Hinzufügen aller Nutzer in der Überwachungsliste                                                                                                    | 22<br>24<br>24<br>25<br>26<br>28<br>28<br>30<br>31<br>31<br>32                                     |
| Identifizieren von Nutzern mit nonem Risiko         Identifizieren von Nutzern mit hohem Risiko         Anzeigen der fünf Nutzer mit dem höchsten Risiko         Anzeigen aller Nutzer mit hohem Risiko         Anzeigen von Nutzern bestimmter Gruppen         Anzeigen von Nutzern basierend auf forensischer Untersuchung         Starten von Untersuchungen für Nutzer mit hohem Risiko         Ergreifen von Maßnahmen für Nutzer mit hohem Risiko         Geben Sie an, ob eine Warnmeldung kein Risiko ist.         Speichern von Verhaltensmustern         Hinzufügen aller Nutzer in der Überwachungsliste         Anzeigen eines Nutzerprofils                                                                                                    | 22<br>24<br>24<br>25<br>26<br>28<br>30<br>31<br>31<br>31<br>32<br>33                               |
| Identifizieren von Nutzern mit nonem Risiko         Identifizieren von Nutzern mit hohem Risiko         Anzeigen der fünf Nutzer mit dem höchsten Risiko         Anzeigen aller Nutzer mit hohem Risiko         Anzeigen von Nutzern bestimmter Gruppen         Anzeigen von Nutzern basierend auf forensischer Untersuchung         Starten von Untersuchungen für Nutzer mit hohem Risiko         Ergreifen von Maßnahmen für Nutzer mit hohem Risiko         Geben Sie an, ob eine Warnmeldung kein Risiko ist.         Speichern von Verhaltensmustern         Hinzufügen aller Nutzer in der Überwachungsliste         Anzeigen eines Nutzerprofils         Exportieren von Nutzern mit hohem Risiko                                                                                                    | 22<br>24<br>25<br>26<br>28<br>30<br>31<br>31<br>32<br>33<br>34                                     |
| Identifizieren von Nutzern mit hohem Risiko         Anzeigen der fünf Nutzer mit dem höchsten Risiko         Anzeigen aller Nutzer mit hohem Risiko         Anzeigen von Nutzern bestimmter Gruppen         Anzeigen von Nutzern basierend auf forensischer Untersuchung         Starten von Untersuchungen für Nutzer mit hohem Risiko         Ergreifen von Maßnahmen für Nutzer mit hohem Risiko         Geben Sie an, ob eine Warnmeldung kein Risiko ist.         Speichern von Verhaltensmustern         Hinzufügen aller Nutzer in der Überwachungsliste         Anzeigen eines Nutzerprofils         Exportieren von Nutzern mit hohem Risiko                                                                                                    | 22<br>24<br>24<br>25<br>26<br>28<br>30<br>31<br>31<br>32<br>33<br>34                               |
| Identifizieren von Nutzern mit hohem Risiko         Anzeigen der fünf Nutzer mit dem höchsten Risiko         Anzeigen aller Nutzer mit hohem Risiko         Anzeigen von Nutzern bestimmter Gruppen         Anzeigen von Nutzern basierend auf forensischer Untersuchung         Starten von Untersuchungen für Nutzer mit hohem Risiko         Ergreifen von Maßnahmen für Nutzer mit hohem Risiko         Geben Sie an, ob eine Warnmeldung kein Risiko ist.         Speichern von Verhaltensmustern         Hinzufügen aller Nutzer in der Überwachungsliste         Anzeigen eines Nutzerprofils         Exportieren von Nutzern mit hohem Risiko         Starten einer Ermittlung kritischer Warnmeldungen                                                                                                    | 22<br>24<br>25<br>26<br>28<br>30<br>31<br>31<br>32<br>33<br>34<br>36<br>38                         |
| Identifizieren von Nutzern mit hohem Risiko         Anzeigen der fünf Nutzer mit dem höchsten Risiko         Anzeigen aller Nutzer mit hohem Risiko         Anzeigen von Nutzern bestimmter Gruppen         Anzeigen von Nutzern bestimmter Gruppen         Anzeigen von Nutzern basierend auf forensischer Untersuchung         Starten von Untersuchungen für Nutzer mit hohem Risiko         Ergreifen von Maßnahmen für Nutzer mit hohem Risiko         Geben Sie an, ob eine Warnmeldung kein Risiko ist.         Speichern von Verhaltensmustern         Hinzufügen aller Nutzer in der Überwachungsliste         Anzeigen eines Nutzerprofils         Exportieren von Nutzern mit hohem Risiko         Untersuchen von Top-Warnmeldungen         Starten einer Ermittlung kritischer Warnmeldungen         Filtern von Warnmeldungen | 22<br>24<br>24<br>25<br>26<br>28<br>30<br>31<br>31<br>32<br>33<br>34<br>36<br>38<br>41             |
| Identifizieren von Nutzern mit hohem Risiko<br>Identifizieren von Nutzern mit hohem Risiko<br>Anzeigen der fünf Nutzer mit dem höchsten Risiko<br>Anzeigen aller Nutzer mit hohem Risiko<br>Anzeigen von Nutzern bestimmter Gruppen<br>Anzeigen von Nutzern basierend auf förensischer Untersuchung<br>Starten von Untersuchungen für Nutzer mit hohem Risiko<br>Ergreifen von Maßnahmen für Nutzer mit hohem Risiko<br>Geben Sie an, ob eine Warnmeldung kein Risiko ist.<br>Speichem von Verhaltensmustem<br>Hinzufügen aller Nutzer in der Überwachungsliste<br>Anzeigen eines Nutzerprofils<br>Exportieren von Nutzern mit hohem Risiko<br>Untersuchen von Top-Warnmeldungen<br>Starten einer Ermittlung kritischer Warnmeldungen<br>Filtem von Warnmeldungen<br>Untersuchen von Indikatoren                                            | 22<br>24<br>24<br>25<br>26<br>28<br>30<br>31<br>31<br>31<br>32<br>33<br>34<br>34<br>38<br>38<br>41 |

| Anzeigen von NetWitness UEBA-Metriken zu Integrität und Zustand |    |
|-----------------------------------------------------------------|----|
| Referenz                                                        | 51 |
| Registerkarte "Übersicht"                                       |    |
| Workflow                                                        |    |
| Was möchten Sie tun?                                            | 51 |
| Verwandte Themen                                                |    |
| Überblick                                                       |    |
| Registerkarte "Nutzer"                                          |    |
| Workflow                                                        |    |
| Was möchten Sie tun?                                            |    |
| Verwandte Themen                                                |    |
| Überblick                                                       |    |
| Registerkarte "Warnmeldungen"                                   | 60 |
| Workflow                                                        |    |
| Was möchten Sie tun?                                            | 60 |
| Verwandte Themen                                                |    |
| Überblick                                                       | 61 |
| Ansicht "Nutzerprofil"                                          |    |
| Workflow                                                        |    |
| Was möchten Sie tun?                                            | 64 |
| Verwandte Themen                                                |    |
| Anhang: NetWitness UEBA – Windows-Überwachungrichtlinien        | 68 |

# Einführung

RSA NetWitness UEBA (Analyse des Nutzer- und Entitätsverhaltens) ist eine fortschrittliche Analyselösung zur Entdeckung, Untersuchung und Überwachung von riskanten Verhaltensweisen für alle Nutzer und Entitäten in Ihrer Netzwerkumgebung. NetWitness UEBA wird für folgende Zwecke verwendet:

- Erkennen von böswilligen Nutzern
- Erkennen von hochriskanten Verhaltensweisen
- Erkennen von Angriffen
- Untersuchen von aufkommenden Sicherheitsbedrohungen

**Hinweis:** Standardmäßig werden nur Windows-Protokolle unterstützt. Sie können zusätzliche Protokollquellen hinzufügen, mit denen bestehende Modelle aufgefüllt werden. Weitere Informationen finden Sie unter <u>Unterstützte Protokollquellen</u>.

NetWitness UEBA nutzt vorhandene Daten in NetWitness Platform-Protokollen und stellt SOC-Managern im Unternehmen und Analysten Erkenntnisse und Ermittlungsmöglichkeiten zur Verfügung, mit denen Cyberbedrohungen verringert werden können.

Dieser Leitfaden ist für Analysten und SOC-Manager konzipiert und bietet Informationen und Anweisungen für die Nutzung aller NetWitness UEBA-Funktionen. Es werden die wichtigsten Ermittlungsmethoden, die wichtigsten Systemfunktionen, gängige Anwendungsfälle und Schritt-für-Schritt-Anleitungen für empfohlene Workflow-Strategien beschrieben.

## Funktionsweise von NetWitness UEBA

Basierend auf Analysen erkennt NetWitness UEBA Anomalien in Protokolldaten und leitet daraus Verhaltensergebnisse ab. Dieser Prozess besteht aus fünf grundlegenden Schritten, die im folgenden Diagramm veranschaulicht werden:

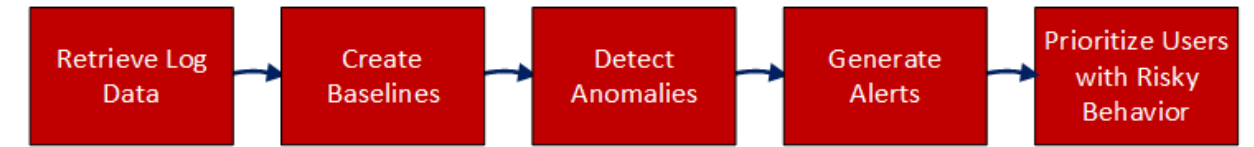

Die folgende Tabelle enthält eine kurze Beschreibung dieser Schritte.

| Schritt                      | Beschreibung                                                                                                    | Weitere Informationen                             |
|------------------------------|----------------------------------------------------------------------------------------------------|---------------------------------------------------|
| 1. Protokolldaten<br>abrufen | NetWitness UEBA ruft Protokolldaten aus<br>der NetWitness Platform-Datenbank<br>(NWDB) ab und erstellt auf der Grundlage<br>dieser Daten Analyseergebnisse. | Siehe <u>Abrufen von</u><br><u>Protokolldaten</u> |

| Schritt                                           | Beschreibung                                                                                                    | Weitere Informationen                                              |
|---------------------------------------------------|----------------------------------------------------------------------------------------------------|--------------------------------------------------------------------|
| 2. Baselines erstellen                            | Baselines werden aus einer detaillierten<br>Analyse des normalen Nutzerverhaltens<br>abgeleitet und dienen als Grundlage für den<br>Vergleich mit dem Nutzerverhalten im Laufe<br>der Zeit.                                                                                                    | Siehe <u>Erstellen von</u><br>Baselines                            |
| 3. Anomalien erkennen                             | Eine Anomalie ist eine Abweichung vom<br>normalen Baselineverhalten eines Nutzers.<br>NetWitness UEBA führt eine statistische<br>Analyse durch, in der jede neue Aktivität mit<br>der Baseline verglichen wird.<br>Nutzeraktivitäten, die von den erwarteten<br>Baselinewerten abweichen, werden<br>entsprechend bewertet, sodass der<br>Schweregrad der Abweichung reflektiert<br>wird.                                         | Siehe <u>Erkennen von</u><br><u>Anomalien</u>                      |
| 4. Warnmeldungen<br>generieren                    | Alle in Schritt 3 gefundenen Anomalien<br>werden in Stundenstapeln zusammengefasst.<br>Jeder Stapel wird auf der Grundlage der<br>Einzigartigkeit seiner Indikatoren bewertet.<br>Wenn die Indikatorzusammensetzung im<br>Vergleich zu den historischen Stundenstapeln<br>eines Nutzers einzigartig ist, ist es<br>wahrscheinlich, dass dieser Stapel in eine<br>Warnmeldung umgewandelt wird.                                   | Siehe <u>Generieren von</u><br><u>Warnmeldungen</u>                |
| 5. Nutzer mit riskantem<br>Verhalten priorisieren | NetWitness UEBA priorisiert das potenzielle<br>Risiko eines Nutzers durch die Verwendung<br>einer zusätzlichen vereinfachten<br>Bewertungsformel. Jeder Warnmeldung wird<br>ein Schweregrad zugewiesen, durch den die<br>Bewertung eines Nutzers um eine<br>vorgegebene Punktzahl erhöht wird. Nutzer<br>mit hohen Punktzahlen verfügen entweder<br>über mehrere Warnmeldungen oder über<br>Warnmeldungen mit hohem Schweregrad. | Siehe <u>Nutzer mit riskantem</u><br><u>Verhalten priorisieren</u> |

## Abrufen von Protokolldaten

Der NetWitness UEBA-Server verbindet sich zum Abrufen von Protokolldaten aus den Concentrators mit dem Broker- oder Concentrator-Service. Sie können den Broker-Service nutzen, der auf dem NetWitness-Admin-Server verfügbar ist, wenn Sie in der Bereitstellung nicht über einen exklusiven Broker verfügen. Während der NetWitness UEBA-Installation gibt der Administrator die IP-Adresse des Broker-Service an.

Weitere Informationen finden Sie im Thema "(Optional) Aufgabe 2 – Installieren von NetWitness UEBA" im *NetWitness Platform 11.2 Installationsleitfaden für physische Hosts*.

## **Erstellen von Baselines**

NetWitness UEBA analysiert mehrere Aspekte der Aktionen eines Nutzers innerhalb eines Datenflusses auf der Grundlage von maschinellem Lernen und baut nach und nach eine mehrdimensionale Baseline für das typische Verhalten jeden Nutzers auf. Zum Beispiel kann die Baseline Informationen über die Stunden enthalten, in denen sich ein Nutzer typischerweise einloggt.

Verhaltensbaselines werden auch auf globaler Ebene erstellt. Damit werden allgemeine Aktivitäten beschrieben, die im gesamten Netzwerk beobachtet werden. Wenn eine Arbeitsstunde für einen Nutzer ungewöhnlich war, aber für die Organisation nicht ungewöhnlich ist, verringern die falsch-positiven Reduktionsalgorithmen die Auswirkungen auf die Punktzahl für die Warnmeldung.

Modelle werden häufig aktualisiert und verbessern sich im Laufe der Zeit ständig.

**Hinweis:** Damit NetWitness UEBA eine angemessene Baseline für alle Nutzer in Ihrem Netzwerk erstellen kann, sind historische Protokolldaten über 28 Tage erforderlich. RSA empfiehlt jedoch, NetWitness UEBA so zu konfigurieren, dass Sie zwei Monate vor dem Bereitstellungsdatum <today-60days> mit der Erstellung der Baseline für Ihre Daten beginnen. Die ersten 28 Tage werden für das Modelltraining genutzt und nicht genutzt. Die restlichen 32 Tage werden genutzt, um das Modell zu verbessern und zu aktualisieren. Außerdem werden diese Tage für den Anfangswert gewertet.

**Hinweis:** Für Version 11.2 gibt es nur eine begrenzte Unterstützung für Umgebungen mit mehreren Domains. Die unterschiedlichen Werte für Nutzernamen, die unter verschiedenen Domains registriert werden, werden normalisiert und dann zu einer modellierten Entität zusammengefasst. Infolgedessen werden verschiedene Nutzer, die den gleichen Nutzernamen in verschiedenen Domains teilen, fälschlicherweise einer einzigen normalisierten Entität zugeschrieben.

## **Erkennen von Anomalien**

Sobald eine Verhaltensbaseline für alle Nutzer in der Umgebung erstellt wurde, wird jedes eingehende Ereignis mit der Baseline verglichen. Auf dieser Grundlage wird eine Punktzahl vergeben, die anzeigt, ob das neue Verhalten ungewöhnlich ist und insbesondere ob es eine starke Abweichung von der Baseline darstellt. Wenn z. B. die normalen Arbeitszeiten eines Nutzers von 9:00 Uhr bis 17:00 Uhr sind, stellt eine neue Aktivität um 6:00 Uhr oder 7:00 Uhr keine starke Abweichung dar und wird wahrscheinlich nicht als Anomalie gewertet. Eine Authentifizierung um Mitternacht ist jedoch eine starke Abweichung und wird als Anomalie gewertet.

Erkannte Anomalien werden in Indikatoren für eine Infizierung umgewandelt, die in der Benutzeroberfläche als Indikatoren bezeichnet werden. Mithilfe dieser Indikatoren definiert NetWitness UEBA validierte ungewöhnliche Aktivitäten, wie zum Beispiel verdächtige Nutzeranmeldungen, Brute-Force-Passwortangriffe, ungewöhnliche Nutzeränderungen und ungewöhnliche Dateizugriffe. Indikatoren stellen entweder in einem einzigen Ereignis gefundene Anomalien oder mehrere Ereignisse dar, die im Laufe der Zeit zusammengefast wurden.

## Generieren von Warnmeldungen

Alle gefundenen Anomalien sind in Benutzernamen- und Stundenstapeln gruppiert. Jeder Stapel wird auf der Grundlage der Einzigartigkeit seiner Indikatoren bewertet. Wenn eine Zusammensetzung im Vergleich zu den historischen Daten eines Nutzers einzigartig ist, ist es wahrscheinlich, dass dieser Stapel in eine Warnmeldung und die Anomalien in Indikatoren umgewandelt werden. Ein Stapel mit hoch bewerteten Anomalien wird zu einer Warnmeldung mit validierten Indikatoren für die Infizierung.

Selbst wenn eine ungewöhnliche Aktivität Hunderte Male am Tag in einem großen Unternehmensumfeld auftritt, spiegelt sie allein nicht unbedingt eine Kontoinfizierung wider. Allerdings könnte ein ungewöhnliches Verhalten, das zusammen mit vielen anderen ungewöhnlichen Verhaltensweisen auftritt, darauf hindeuten, dass das Konto infiziert ist. Treten diese drei Verhaltensweisen gemeinsam auf, könnte dies darauf hindeuten, dass zusätzliche Analysen erforderlich sind.

- Authentifizierung eines ungewöhnlichen Computers
- Mehrere in kurzer Zeit identifizierte Authentifizierungsversuche
- Mehrere Dateien wurden von diesem Nutzer aus der Firmendatei gelöscht

**Hinweis:** Die NetWitness UEBA-Benutzeroberfläche kann zunächst leer sein, da Warnmeldungen erst nach der Einrichtung der Baselines erzeugt werden. Wenn es bei aktiviertem NetWitness UEBA keine historischen Prüfdaten gibt, beginnt das System mit der Generierung der Baselines ab dem Zeitpunkt der Bereitstellung. Danach dauert es 28 volle Tage, bevor das System beginnt, neue Warnmeldungen zu generieren. Wenn historische Prüfdaten bei aktiviertem NetWitness UEBA verarbeitet werden, werden Warnmeldung erst nach der Verarbeitung der historischen Daten angezeigt – in der Regel innerhalb von zwei bis vier Tagen.

## Nutzer mit riskantem Verhalten priorisieren

Die Nutzerwerte sind ein primäres Werkzeug für die Priorisierung von Incidents. Die Nutzerbewertung basiert auf einer einfachen additiven Berechnung der Warnmeldungen des Nutzers. Warnmeldungen und Analystenfeedback sind die einzigen Faktoren in der Berechnung der Nutzerbewertung, wobei der Einfluss auf die Punktzahl durch ihren Schweregrad bestimmt wird.

| Schweregrad | Farbe  | Bewertung |
|-------------|--------|-----------|
| Kritisch    | Rot    | +20       |
| Hoch        | Orange | +15       |
| Mittel      | Gelb   | +10       |
| Niedrig     | Grün   | +1        |

Für Nutzer- und Warnmeldungsbewertungen wird ein einheitlicher Farbcode verwendet:

## Unterstützte Protokollquellen

NetWitness UEBA unterstützt nativ folgende Windows-Protokollquellen:

- Windows Active Directory
- Windows-Anmelde- und -Authentifizierungsaktivität
- Windows-Dateiserver

## **Empfohlene Workflows**

Es gibt zwei Workflows, mit denen Sie NetWitness UEBA am effektivsten nutzen können: Erkennungsworkflow und forensischer Workflow.

#### Erkennungsworkflow

Mit dem Erkennungsworkflow können Sie sich einen Überblick über den Zustand Ihrer Umgebung verschaffen und sich dann darauf konzentrieren, die wichtigsten Nutzer mit hohem Risiko und Warnmeldungen zu untersuchen, die auf der Registerkarte "Übersicht" angezeigt werden.

Im folgenden Flussdiagramm sind die möglichen Schritte dargestellt, mit denen Sie verdächtiges Verhalten in Ihrer Umgebung erkennen.

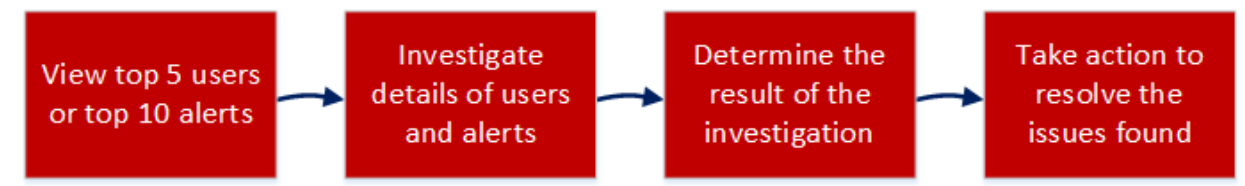

In der folgenden Tabelle werden die einzelnen Workflows beschrieben.

| Schritt                                                                                | Beschreibung                                                                                                    | Anweisungen                                                                                    |
|----------------------------------------------------------------------------------------|----------------------------------------------------------------------------------------------------|------------------------------------------------------------------------------------------------|
| Anzeigen der<br>wichtigsten fünf<br>Nutzer oder der<br>wichtigsten 10<br>Warnmeldungen | Auf der Registerkarte "Übersicht" sind die Nutzer mit<br>den riskantesten Verhaltensweisen und den<br>kritischsten Warnmeldungen zu erkennen.                                                | Untersuchen von<br>Nutzern mit hohem<br>Risiko und<br>Untersuchen von<br>Top-<br>Warnmeldungen |
| Untersuchen von<br>Details zu Nutzern<br>und Warnmeldungen                             | Schauen Sie sich die detaillierten Informationen über<br>risikoreiches Nutzerverhalten und kritische<br>Warnmeldungen an. So können Sie die Ursache und<br>Lösung dieser Aktionen ermitteln. | Untersuchen von<br>Nutzern mit hohem<br>Risiko und<br>Untersuchen von<br>Indikatoren           |

| Schritt                                                             | Beschreibung                                                                                                    | Anweisungen                                                                             |
|---------------------------------------------------------------------|----------------------------------------------------------------------------------------------------|-----------------------------------------------------------------------------------------|
| Bestimmen des<br>Ermittlungsergebnisses                             | Identifizieren Sie anhand der in der<br>Benutzeroberfläche aus den vorherigen Schritten<br>bereitgestellten zusammenfassenden Informationen<br>Bereiche, auf die Sie sich zur Lösung der gefundenen<br>Probleme konzentrieren müssen. | Identifizieren von<br>Nutzern mit hohem<br>Risiko und<br>Untersuchen von<br>Indikatoren |
| Ergreifen von<br>Maßnahmen zur<br>Lösung der<br>gefundenen Probleme | Konzentrieren Sie sich auf Benutzerverhalten und -<br>ereignisse und nutzen Sie die Ergebnisse zur<br>Verbesserung und genaueren Definition zukünftiger<br>Ermittlungen.                                                              | Ergreifen von<br>Maßnahmen für<br>Nutzer mit hohem<br>Risiko                            |

### **Forensischer Workflow**

Der forensische Workflow wird empfohlen, wenn Sie ein Verständnis für die typischen Benutzerverhaltensweisen und Anomalien in Ihrer Umgebung gewonnen haben. Mit diesem Workflow können Sie sich auf bestimmte, auf einem Benutzerverhalten basierende forensische Informationen oder auf einen bestimmten Zeitrahmen konzentrieren, in dem verdächtige Ereignisse aufgetreten sind.

Anhand von forensischen Informationen können die Analysten die vom Angreifer sehr wahrscheinlich angewendeten Handlungen und Verhaltensweisen bestimmen und folgende Fragen beantworten:

- Welche grundlegenden Techniken und Verhaltensweisen sind über alle Angriffe hinweg verbreitet?
- Welche Beweise hinterlassen diese Techniken?
- Was tun Angreifer?
- Was sind normale Verhaltensweisen für meine Konten und Entitäten?
- Welche meiner Maschinen sind besonders empfindlich und wo befinden sie sich?

Im folgenden Flussdiagramm ist dargestellt, wie Sie forensische Informationen untersuchen, die auf einem bestimmten Benutzerverhalten oder auf einem bestimmten Zeitrahmen basieren, in dem verdächtige Ereignisse aufgetreten sind.

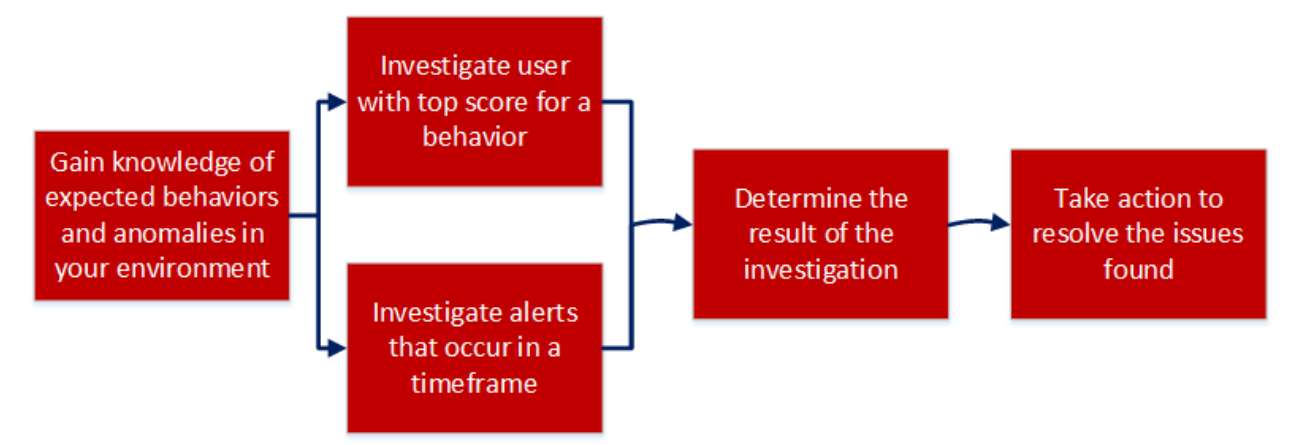

In der folgenden Tabelle werden die einzelnen Workflows beschrieben.

| Schritt                                                                                              | Beschreibung                                                                                                    | Anweisungen                                                                                                |
|----------------------------------------------------------------------------------------------------|----------------------------------------------------------------------------------------------------|----------------------------------------------------------------------------------------------------|
| Wissen über die zu<br>erwartenden<br>Verhaltensweisen und<br>Anomalien in Ihrer<br>Umgebung gewinnen | Legen Sie eine Baseline für normale<br>Verhaltensweisen, erwartete Anomalien und<br>unerwartete Anomalien fest, sodass Sie sich auf<br>Anomalien konzentrieren können, die für Ihre<br>Umgebung von Bedeutung sind. | Abrufen von<br>Protokolldaten<br>abrufen, Erkennen<br>von Anomalien und<br>Generieren von<br>Warnmeldungen |
| Nutzer mit der<br>höchsten Punktzahl auf<br>ein bestimmtes<br>Verhalten untersuchen                  | Wählen Sie einen Nutzer mit einer hohen Punktzahl<br>für ein bestimmtes Verhalten aus und sammeln Sie<br>detaillierte Informationen.                                                                                | Untersuchen von<br>Nutzern mit hohem<br>Risiko und<br>Untersuchen von<br>Indikatoren                       |

| Schritt                                                                          | Beschreibung                                                                                                    | Anweisungen                                                                             |
|----------------------------------------------------------------------------------|----------------------------------------------------------------------------------------------------|-----------------------------------------------------------------------------------------|
| Warnmeldungen<br>untersuchen, die in<br>einem bestimmten<br>Zeitrahmen auftreten | Legen Sie einen bestimmten Zeitrahmen fest und<br>wählen Sie diesen auf der Registerkarte<br>"Warnmeldungen" aus, um detaillierte Informationen<br>über Warnmeldungen anzuzeigen, die während dieses<br>Zeitraums aufgetreten sind.           | Untersuchen von<br>Indikatoren                                                          |
| Bestimmen des<br>Ermittlungsergebnisses                                          | Konzentrieren Sie sich auf der Grundlage Ihres<br>Wissens über das erwartete Nutzerverhalten auf die<br>während des angegebenen Zeitraums angezeigten<br>Indikatoren und bestimmen Sie, ob die entdeckten<br>Anomalien behoben werden müssen. | Untersuchen von<br>Indikatoren und<br>Identifizieren von<br>Nutzern mit hohem<br>Risiko |
| Ergreifen von<br>Maßnahmen zur<br>Lösung der<br>gefundenen Probleme              | Konzentrieren Sie sich auf Nutzerverhalten und -<br>ereignisse und nutzen Sie die Ergebnisse zur<br>Verbesserung und genaueren Definition zukünftiger<br>Ermittlungen.                                                                        | Ergreifen von<br>Maßnahmen für<br>Nutzer mit hohem<br>Risiko                            |

## Zugriff auf NetWitness UEBA

**Hinweis:** Für den Zugriff auf den NetWitness UEBA-Service und die Registerkarte "Benutzer" müssen Sie entweder der UEBA\_Analyst-Rolle oder der Administratorrolle zugeordnet werden. Weitere Informationen über die Zuordnung dieser Rollen finden Sie im Thema "So funktioniert Role-Based Access Control" im *Handbuch Systemsicherheit und Benutzerverwaltung*. Darüber hinaus müssen Sie die richtige NetWitness UEBA-Lizenzierung konfiguriert haben. Informationen über die NetWitness UEBA-Lizenzierung finden Sie unter "Analyse des Nutzer- und Entitätsverhaltens" im *Leitfaden zum Lizenzierungsmanagement*.

Für den Zugriff auf NetWitness UEBA melden Sie sich bei NetWitness Platform an und gehen Sie zu Untersuchen > Benutzer. Die Ansicht "Benutzer" mit allen NetWitness UEBA-Funktionen wird angezeigt.

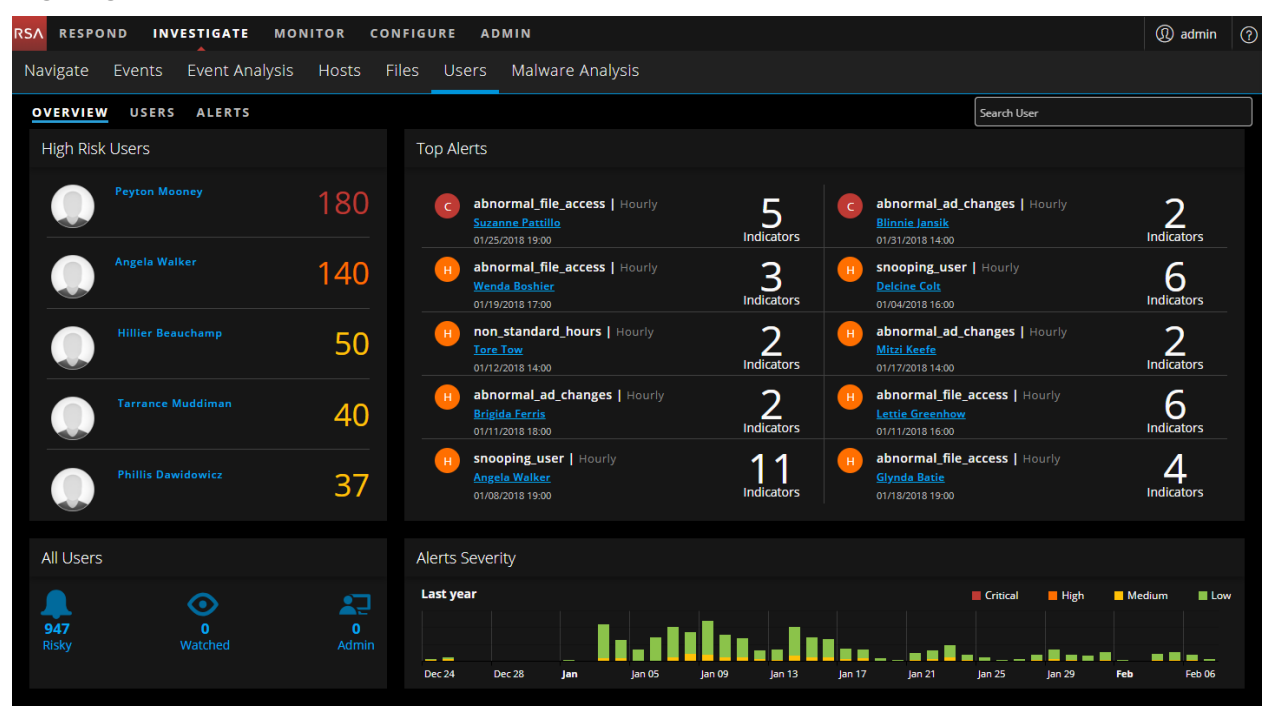

# **NetWitness UEBA-Indikatoren**

In den folgenden Tabellen werden Indikatoren aufgelistet, die bei Erkennung potenziell bösartiger Aktivitäten angezeigt werden.

## Windows-Dateiserver

| Indikator                                               | Warnmeldungstyp                             | Beschreibung                                                                      |
|---------------------------------------------------------|---------------------------------------------|-----------------------------------------------------------------------------------|
| Ungewöhnliche<br>Dateizugriffszeit                      | Nicht-Standard-<br>Stunden                  | Ein Benutzer hat zu einem ungewöhnlichen<br>Zeitpunkt auf eine Datei zugegriffen. |
| Ungewöhnliche Änderung der<br>Dateizugriffsberechtigung | Änderungen<br>zahlreicher<br>Berechtigungen | Ein Benutzer hat mehrere<br>Freigabeberechtigungen geändert.                      |
| Ungewöhnliches<br>Dateizugriffsereignis                 | Ungewöhnlicher<br>Dateizugriff              | Ein Benutzer hat auf ungewöhnliche Weise<br>auf eine Datei zugegriffen.           |
| Mehrere Änderungen der<br>Dateizugriffsberechtigung     | Änderungen<br>zahlreicher<br>Berechtigungen | Ein Benutzer hat mehrere<br>Dateifreigabeberechtigungen geändert.                 |
| Mehrere<br>Dateizugriffsereignisse                      | Snooping-Benutzer                           | Ein Benutzer hat mehrere<br>Dateifreigabeberechtigungen geändert.                 |
| Mehrere gescheiterte<br>Dateizugriffsereignisse         | Snooping-Benutzer                           | Ein Benutzer hat mehrfach keinen Zugriff<br>auf eine Datei erhalten.              |
| Mehrere Datei-Öffnen-<br>Ereignisse                     | Snooping-Benutzer                           | Ein Benutzer hat mehrere Dateien geöffnet.                                        |
| Mehrfache Ordner-Öffnen-<br>Ereignisse                  | Snooping-Benutzer                           | Ein Benutzer hat mehrere Ordner geöffnet.                                         |
| Mehrere Datei-Löschen-<br>Ereignisse                    | Ungewöhnlicher<br>Dateizugriff              | Ein Benutzer hat mehrere Dateien gelöscht.                                        |

## **Active Directory**

| Indikator                                       | Warnmeldungstyp            | Beschreibung                                                                  |
|-------------------------------------------------|----------------------------|-------------------------------------------------------------------------------|
| Ungewöhnliche Active<br>Directory-Änderungszeit | Nicht-Standard-<br>Stunden | Ein Benutzer hat Active Directory zu einem ungewöhnlichen Zeitpunkt geändert. |

| Indikator                                                        | Warnmeldungstyp                         | Beschreibung                                                                         |
|------------------------------------------------------------------|-----------------------------------------|--------------------------------------------------------------------------------------|
| Ungewöhnliche Änderung von<br>Active Directory                   | Ungewöhnliche AD-<br>Änderungen         | Es wurde eine ungewöhnlich Änderung an einem Active Directory-Attribut vorgenommen.  |
| Mehrere Änderungen der<br>Gruppenmitgliedschaft                  | Mehrfachänderungen<br>der Gruppen       | Ein Benutzer hat mehrere Änderungen an Gruppen vorgenommen.                          |
| Mehrere Änderungen an der<br>Kontoverwaltung                     | Ungewöhnliche AD-<br>Änderungen         | Ein Benutzer hat mehrere Active<br>Directory-Änderungen vorgenommen.                 |
| Mehrfache Änderungen an der<br>Kontoverwaltung durch<br>Benutzer | Ungewöhnliche AD-<br>Änderungen         | Ein Benutzer hat mehrere vertrauliche<br>Active Directory-Änderungen<br>vorgenommen. |
| Mehrere fehlgeschlagene<br>Änderungen in der<br>Kontoverwaltung  | Ungewöhnliche AD-<br>Änderungen         | Einem Nutzer sind mehrere Änderungen<br>im Active Directory fehlgeschlagen.          |
| Geändertes<br>Administratorpasswort                              | Änderung des<br>Administratorpassworts  | Das Passwort eines Administrators wurde geändert.                                    |
| Aktivieren eines Nutzerkontos                                    | Sensible Änderungen<br>des Nutzerstatus | Das Konto eines Nutzers wurde aktiviert.                                             |
| Nutzerkonto wurde deaktiviert                                    | Sensible Änderungen<br>des Nutzerstatus | Das Konto eines Nutzers wurde deaktiviert.                                           |
| Nutzerkonto wurde entsperrt                                      | Sensible Änderungen<br>des Nutzerstatus | Das Konto eines Nutzers wurde freigeschaltet.                                        |
| Art des Nutzerkontos geändert                                    | Sensible Änderungen<br>des Nutzerstatus | Ein Nutzertyp wurde geändert.                                                        |
| Nutzerkonto wurde gesperrt                                       | Sensible Änderungen<br>des Nutzerstatus | Das Konto eines Nutzers wurde gesperrt.                                              |
| Nutzerpasswort wurde<br>geändert                                 | Sensible Änderungen<br>des Nutzerstatus | Das Passwort eines Nutzers wurde geändert.                                           |

## Anmeldeaktivität

| Indikator                    | Warnmeldungstyp                            | Beschreibung                                                            |
|------------------------------|--------------------------------------------|-------------------------------------------------------------------------|
| Ungewöhnliche<br>Anmeldezeit | Nicht-Standard-Stunden                     | Ein Nutzer hat sich zu einem<br>ungewöhnlichen Zeitpunkt angemeldet.    |
| Ungewöhnlicher Computer      | Nutzeranmeldung auf<br>ungewöhnlichem Host | Ein Nutzer hat versucht, auf einen ungewöhnlichen Computer zuzugreifen. |

| Indikator                                   | Warnmeldungstyp                         | Beschreibung                               |
|---------------------------------------------|-----------------------------------------|--------------------------------------------|
| Mehrere erfolgreiche<br>Authentifizierungen | Mehrere Anmeldungen<br>durch den Nutzer | Ein Nutzer hat sich mehrfach angemeldet.   |
| Mehrfach fehlgeschlagene                    | Mehrere fehlgeschlagene                 | Einem Nutzer sind mehrere                  |
| Authentifizierungen                         | Anmeldungen                             | Authentifizierungsversuche fehlgeschlagen. |
| Anmeldung auf mehreren                      | Nutzer auf mehreren                     | Ein Nutzer hat versucht, sich von mehreren |
| Computern                                   | Hosts angemeldet                        | Computern aus anzumelden.                  |

# NetWitness UEBA-Anwendungsfälle für Windows-Protokolle

## NetWitness UEBA konzentriert sich auf die Bereitstellung von fortschrittlichen Erkennungsmöglichkeiten, mit denen Unternehmen vor Bedrohungen durch Insider geschützt werden. Diese könnten entweder vertrauenswürdige Nutzer des Netzwerks oder alternativ ein böswilliger externer Angreifer sein, der die erworbenen Berechtigungen für eine erweiterte Kontoübernahme nutzt.

Identitätsdiebstahl beginnt in der Regel mit dem Diebstahl von Berechtigungen. Diese werden für den unbefugten Zugriff auf Ressourcen genutzt, um die Kontrolle über das Netz zu erlangen. Angreifer können auch infizierte Nicht-Admin-Nutzer ausnutzen, um Zugriff auf Ressourcen zu erhalten, für die sie administrative Rechte haben, und diese Rechte dann eskalieren.

Ein Angreifer, der gestohlene Berechtigungen verwendet, kann während des Zugriffs auf Ressourcen verdächtige Netzwerkereignisse auslösen. Das Erkennen unerlaubter Berechtigungen ist möglich. Allerdings müssen Sie dazu die Angreiferaktivität von der hohen Menge rechtmäßiger Ereignisse trennen. Mithilfe von NetWitness UEBA können Sie möglicherweise bösartige Aktivitäten von den sonst ungewöhnlichen, aber nicht riskanten Nutzeraktionen trennen.

Die folgenden Anwendungsfälle definieren bestimmte Risikotypen und die entsprechenden Systemfunktionen, mit deren Hilfe sie erkannt werden. Sie können die Anwendungsfälle, die durch ihren Warnmeldungstyp und ihre Beschreibung dargestellt werden, überprüfen und so ein erstes Verständnis für das damit verbundene riskante Verhalten jedes einzelnen gewinnen. Mit NetWitness UEBA können Sie dann für die Indikatoren für möglicherweise riskante Nutzeraktivitäten einen Drill-down durchführen und erhalten so weitere Informationen. Weitere Informationen zu von NetWitness UEBA unterstützten Indikatoren finden Sie unter <u>NetWitness UEBA-Indikatoren</u>.

| Warnmeldungstyp                   | Beschreibung                                                                                                    |
|-----------------------------------|----------------------------------------------------------------------------------------------------|
| Mehrfachänderungen der<br>Gruppen | An Gruppen wurde eine ungewöhnliche Anzahl von Änderungen<br>vorgenommen. Untersuchen Sie, welche Elemente geändert wurden,<br>und entscheiden Sie, ob die Änderungen legitim waren oder<br>möglicherweise das Ergebnis eines riskanten oder bösartigen<br>Verhaltens sind. Dieser Aktivität wird in der Regel der Indikator<br><b>Mehrere Änderungen der Gruppenmitgliedschaft</b> zugeordnet.                                                                                                    |
| Erweiterte Rechte erteilt         | An einen Benutzer wurden erweiterte Kontorechte delegiert.<br>Angreifer nutzen oft reguläre Nutzerkonten, die ihnen erweiterte<br>Rechte gewähren, um das Netzwerk anzugreifen. Untersuchen Sie<br>den Nutzer, der die erweiterten Rechte hat, und entscheiden Sie, ob<br>diese Änderungen legitim waren oder möglicherweise das Ergebnis<br>eines riskanten oder bösartigen Verhaltens sind. Dieser Aktivität<br>wird in der Regel der Indikator Verschachteltes Mitglied zu<br>wichtiger Enterprise-Gruppe hinzugefügt und der Indikator<br>Mitglied zu wichtiger Enterprise-Gruppe hinzugefügt<br>zugeordnet. |

| Warnmeldungstyp                               | Beschreibung                                                                                                    |
|-----------------------------------------------|----------------------------------------------------------------------------------------------------|
| Mehrere fehlgeschlagene<br>Anmeldungen        | Bei der herkömmlichen Passwortentschlüsselung versucht der<br>Angreifer, ein Passwort durch Vermutungen oder durch den Einsatz<br>anderer Methoden mit geringem technischem Aufwand abzurufen<br>und damit einen ersten Zugriff zu erhalten. Der Angreifer riskiert,<br>erwischt oder ausgesperrt zu werden, weil er explizit versucht, sich<br>zu authentifizieren. Aber mit einigen Vorkenntnissen über den<br>Passwortverlauf des Opfers, kann er sich erfolgreich<br>authentifizieren. Suchen Sie nach zusätzlichen ungewöhnlichen<br>Hinweisen darauf, dass nicht der Kontoinhaber versucht, auf dieses<br>Konto zuzugreifen. Dieser Aktivität wird in der Regel der Indikator<br><b>Mehrere fehlgeschlagene Authentifizierungen</b> zugeordnet. |
| Nutzeranmeldungen auf<br>mehreren AD-Websites | Domain-Controller speichern Hashes für Berechtigungspasswörter<br>für alle Konten auf der Domain, sodass sie hochwertige Ziele für<br>Angreifer sind. Nicht stringent aktualisierte und gesicherte Domain-<br>Controller sind anfällig für Angriffe und Infizierung, die die Domain<br>gefährden könnten. Nutzerrechte auf mehreren Domains könnten<br>darauf hindeuten, dass eine übergeordnete Domain infiziert wurde.<br>Bestimmen Sie, ob der Zugriff des Nutzers auf und von mehreren<br>Websites legitim ist oder ein Hinweis auf eine mögliche Infizierung<br>ist. Dieser Aktivität wird in der Regel der Indikator <b>Anmeldungen<br/>auf mehreren Domains</b> zugeordnet.                                                                    |
| Nutzeranmeldung auf<br>ungewöhnlichem Host    | Häufig müssen Angreifer Berechtigungen erneut erwerben und<br>andere sensible Aktivitäten ausführen, wie zum Beispiel die<br>Verwendung von Remotezugriff. Die Rückverfolgung der<br>Zugriffskette kann zur Entdeckung anderer Computer führen, die<br>möglicherweise in riskante Aktivitäten verwickelt sind. Wenn die<br>Anwesenheit eines Angreifers auf einen einzigen infizierten Host<br>oder auf viele infizierten Hosts beschränkt ist, kann dieser Aktivität<br>der Indikator <b>Ungewöhnlicher Computer</b> zugeordnet werden.                                                                                                    |
| Datenexfiltration                             | Die Datenexfiltration ist das unerlaubte Kopieren, Übertragen oder<br>Abrufen von Daten von einem Computer oder Server.<br>Datenexfiltration ist eine bösartige Aktivität, die in der Regel durch<br>verschiedene Techniken von Cyberkriminellen über das Internet<br>oder ein anderes Netzwerk durchgeführt wird. Dieser Aktivität<br>können die Indikatoren Übermäßige Anzahl an Datei-<br>Umbenennen-Ereignissen, Übermäßige Anzahl an Dateien, die<br>aus dem Dateisystem verschoben wurden und Übermäßige<br>Anzahl an Dateien, die auf das Dateisystem verschoben wurden<br>zugeordnet werden.                                                                                                    |
| Massenhafte<br>Dateiumbenennung               | Ransomware ist eine Art Malware, mit der Desktop- und<br>Systemdateien verschlüsselt und unzugänglich gemacht werden. Mit<br>Ransomware, wie beispielsweise "Locky", werden Dateien im<br>Rahmen ihrer anfänglichen Ausführung verschlüsselt und<br>umbenannt. Mithilfe des Indikators "Massenhafte<br>Dateiumbenennung" können Sie feststellen, ob das Dateisystem mit<br>Ransomware infiziert wurde. Dieser Aktivität kann der Indikator<br><b>Mehrere Datei-Umbenennen-Ereignisse</b> zugeordnet werden.                                                                                                    |

| Warnmeldungstyp                           | Beschreibung                                                                                                    |
|-------------------------------------------|----------------------------------------------------------------------------------------------------|
| Snooping-Nutzer                           | Snooping ist unbefugter Zugriff auf die Daten einer anderen Person<br>oder eines Unternehmens. Snooping kann so einfach sein wie die<br>gelegentliche Überwachung einer E-Mail auf dem Computer einer<br>anderen Person oder das Beobachten der Eingabe einer Person auf<br>einem Computer. Bei ausgefeilterem Snooping wird Aktivität<br>mithilfe von Softwareprogrammen auf einem Computer oder<br>Netzwerkgerät remote überwacht. Dieser Aktivität können die<br>Indikatoren Mehrere Dateizugriffsereignisse, Mehrere<br>fehlgeschlagene Dateizugriffsereignisse, Mehrere Datei-Öffnen-<br>Ereignisse oder Mehrere Ordner-Öffnen-Ereignisse zugeordnet<br>werden. |
| Mehrere Anmeldungen durch<br>den Nutzer   | Alle Authentifizierungsaktivitäten, ob böswillig oder nicht,<br>erscheinen als normale Anmeldungen. Daher sollten<br>Administratoren unerwartet autorisierte Aktivitäten überwachen.<br>Der Schlüssel besteht darin, dass Angreifer diese gestohlenen<br>Zugangsdaten für unbefugten Zugriff nutzen. Dies kann eine<br>Möglichkeit zur Erkennung bieten. Wenn ein Konto für<br>ungewöhnliche Aktivitäten verwendet wird, zum Beispiel bei einer<br>Authentifizierung mit ungewöhnlicher Häufigkeit, kann das Konto<br>infiziert sein. Dieser Aktivität kann in der Regel der Indikator<br><b>Mehrere fehlgeschlagene Authentifizierungen</b> zugeordnet<br>werden.   |
| Benutzer auf mehreren Hosts<br>angemeldet | Angreifer müssen in der Regel in regelmäßigen Abständen erneut<br>Berechtigungen erwerben. Das liegt daran, dass ihr Schlüsselbund<br>gestohlener Berechtigungen im Laufe der Zeit aufgrund von<br>Passwortänderungen und Resets natürlich kleiner wird. Angreifer<br>halten daher häufig in der infizierten Organisation einen Fuß in der<br>Tür, indem sie Hintertüren installieren und sich die Berechtigungen<br>von vielen Computern in der Umgebung sichern. Dieser Aktivität<br>kann der Indikator <b>Anmeldung auf mehreren Computern</b><br>zugeordnet werden.                                                                                              |
| Änderung des<br>Administratorpassworts    | Freigegebene Langzeitgeheimnisse, wie zum Beispiel privilegierte<br>Kontopasswörter, werden häufig verwendet, um von Druckservern<br>bis hin zu Domain-Controllern auf alles zuzugreifen. Wenn Sie<br>Angreifer, die diese Konten zu nutzen versuchen, fernhalten<br>möchten, achten Sie genau auf Passwortänderungen durch<br>Administratoren und stellen Sie sicher, dass sie von<br>vertrauenswürdigen Parteien gemacht wurden. Außerdem sollte kein<br>weiteres ungewöhnliches Verhalten im Zusammenhang mit diesen<br>Passwörtern auftreten. Dieser Aktivität kann der Indikator<br>Änderung des Administratorpassworts zugeordnet werden.                      |

| Warnmeldungstyp                          | Beschreibung                                                                                                    |
|------------------------------------------|----------------------------------------------------------------------------------------------------|
| Änderungen zahlreicher<br>Berechtigungen | Bei einigen Diebstahltechniken für Berechtigungen, zum Beispiel<br>Pass-the-Hash, wird ein iterativer, zweistufiger Prozess verwendet.<br>Zuerst erhält ein Angreifer eine erweiterte Lese- und<br>Schreibberechtigung für privilegierte Bereiche von flüchtigen<br>Speicher- und Dateisystemen, die in der Regel nur für Prozesse auf<br>Systemebene auf mindestens einem Computer zugänglich sind. Im<br>zweiten Schritt versucht der Angreifer, den Zugriff auf andere<br>Computer im Netz zu erhöhen. Prüfen Sie, ob auf den<br>Dateisystemen ungewöhnliche Berechtigungsänderungen<br>stattgefunden haben. So können Sie sicherstellen, dass sie nicht von<br>einem Angreifer infiziert wurden. Dieser Aktivität können die<br>Indikatoren <b>Mehrere Änderungen an</b><br><b>Dateizugriffsberechtigungen</b> , <b>Mehrfach fehlgeschlagene</b><br>Änderungen an Dateizugriffsberechtigung zugeordnet werden.                                                                                                    |
| Ungewöhnliche AD-<br>Änderungen          | Wenn ein Angreifer einen hochgradig privilegierten Zugriff auf eine<br>Active Directory-Domain oder einen Domain-Controller erhält, kann<br>er mit diesem Zugriff auf die Gesamtstruktur zugreifen, sie<br>kontrollieren oder sogar zerstören. Wenn ein einzelner Domain-<br>Controller infiziert ist und ein Angreifer die AD-Datenbank ändert,<br>replizieren sich diese Modifikationen auf jedem anderen Domain-<br>Controller in der Domain und abhängig von der Partition, in der die<br>Änderungen vorgenommen werden, auch in der Gesamtstruktur.<br>Untersuchen Sie ungewöhnliche von Administratoren und Nicht-<br>Administratoren in AD durchgeführte Änderungen und stellen Sie<br>fest, ob sie die Domain möglicherweise wirklich infizieren. Dieser<br>Aktivität können die Indikatoren Ungewöhnliche Active Directory-<br>Änderung, Mehrere Änderungen an der Kontoverwaltung,<br>Mehrere Änderungen an der Kontoverwaltung durch Benutzer<br>und Mehrere fehlgeschlagene Änderungen in der<br>Kontoverwaltung zugeordnet werden.                                |
| Sensible Änderungen des<br>Nutzerstatus  | Ein Domain- oder Enterprise-Administratorkonto kann<br>standardmäßig alle Ressourcen in der Domain kontrollieren,<br>unabhängig davon, ob es eine böswillige oder gutartige Absicht<br>dahintersteckt. Im Rahmen dieser Kontrolle können Konten erstellt<br>und geändert, Daten gelesen, geschrieben oder gelöscht,<br>Anwendungen installiert oder geändert und Betriebssysteme<br>gelöscht werden. Einige dieser Aktivitäten werden organisch als<br>Teil des natürlichen Lebenszyklus des Kontos ausgelöst.<br>Untersuchen Sie diese sicherheitsrelevanten Nutzerkontoänderungen<br>und stellen Sie fest, ob diese infiziert wurden. Dieser Aktivität<br>können die Indikatoren <b>Aktivieren eines Benutzerkontos</b> ,<br><b>Benutzerkonto wurde deaktiviert</b> , <b>Benutzerkonto wurde<br/>entsperrt</b> , <b>Art des Benutzerkontos geändert</b> , <b>Benutzerkonto</b><br>wurde geändert, Benutzerpasswort läuft niemals ab"<br>wurde geändert, Benutzerpasswort wurde durch andere Person<br>als Besitzer geändert und Änderung des Passworts zugeordnet<br>werden. |

| Warnmeldungstyp             | Beschreibung                                                                                                    |
|-----------------------------|----------------------------------------------------------------------------------------------------|
| Ungewöhnlicher Dateizugriff | Überwachen Sie den ungewöhnlichen Dateizugriff, um<br>unsachgemäßen Zugriff auf vertrauliche Dateien und Diebstahl<br>sensibler Daten zu verhindern. Durch die selektive Überwachung<br>von Ansichten, Änderungen und Löschungen von Dateien können<br>Sie möglicherweise unberechtigte Änderungen an sensiblen Dateien<br>erkennen, die durch einen Angriff oder einen<br>Änderungsmanagementfehler verursacht wurden. Dieser Aktivität<br>können die Indikatoren <b>Ungewöhnliches Dateizugriffsereignis</b> und<br><b>Mehrere Datei-Löschen-Ereignisse</b> zugeordnet werden.                                                                                                    |
| Nicht-Standard-Stunden      | Alle Authentifizierungsaktivitäten, ob böswillig oder nicht,<br>erscheinen als normale Anmeldungen. Daher sollten<br>Administratoren unerwartet autorisierte Aktivitäten überwachen.<br>Der Schlüssel besteht darin, dass Angreifer diese gestohlenen<br>Zugangsdaten für unbefugten Zugriff nutzen. Dies kann eine<br>Möglichkeit zur Erkennung bieten. Wenn ein Konto für<br>ungewöhnliche Aktivitäten verwendet wird, zum Beispiel für<br>Authentifizierungen mit ungewöhnlicher Häufigkeit, kann das Konto<br>infiziert sein. Durch die Angabe einer ungewöhnlichen<br>Aktivitätszeit können Sie feststellen, ob das Konto von einem<br>externen Akteur übernommen wurde. Dieser Aktivität können die<br>Indikatoren <b>Ungewöhnliche Dateizugriffszeit</b> , <b>Ungewöhnliche</b><br><b>Anderungszeit des Active Directory</b> und <b>Ungewöhnliche</b><br><b>Anmeldezeit</b> zugeordnet werden. |

## **Untersuchen von Nutzern mit hohem Risiko**

Auf der Grundlage der Bewertung und des Schweregrads der Warnmeldungen wird eine Nutzerbewertung erstellt. Mit Hilfe der Nutzerbewertung können Sie Nutzer identifizieren, die sofortige Aufmerksamkeit benötigen, eine tiefere Untersuchung durchführen und erforderliche Maßnahmen ergreifen. Sie können Nutzer mit hohem Risiko entweder auf der Registerkarte **Übersicht** oder auf der Registerkarte **Benutzer** identifizieren.

Die folgende Abbildung ist ein Beispiel für die fünf Nutzer mit dem höchsten Risiko, die im Bereich Übersicht angezeigt werden.

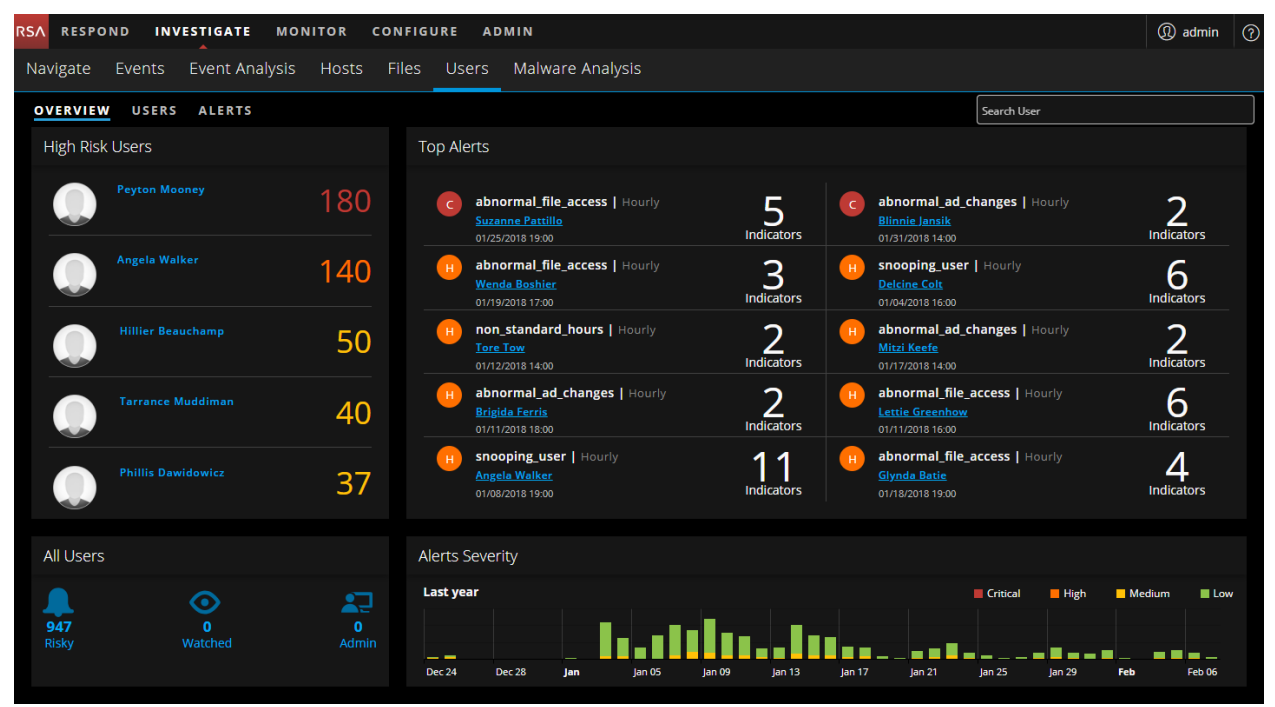

Die folgende Abbildung ist ein Beispiel für alle Nutzer mit hohem Risiko in der Umgebung, die auf der Registerkarte **Benutzer** angezeigt werden.

| RSA RESPOND INVESTIGATE MONITOR    | CONFIGURE ADMIN                  |     |           | (1) admin                   |
|------------------------------------|----------------------------------|-----|-----------|-----------------------------|
| Navigate Events Event Analysis Hos | sts Files Users Malware Analysis |     |           |                             |
| OVERVIEW USERS ALERTS              |                                  |     |           | Search User                 |
|                                    |                                  |     |           |                             |
| • Filters                          | 30                               |     | 915 Low   |                             |
| Risky Users (947)                  |                                  |     |           |                             |
|                                    | 947 Users Sort by: Risk Score    |     |           | Export Add All to Watchlist |
| Admin Users (0)                    |                                  |     |           |                             |
| Favorites                          | Filtered By: Risky User X        |     |           |                             |
|                                    | Peyton Mooney                    | 180 | 20 Alerts |                             |
| Alert Types        Indicators      | Angela Walker                    | 140 | 13 Alerts |                             |
| Save to Favorites                  | Hillier Beauchamp                | 50  | 5 Alerts  |                             |
|                                    |                                  |     |           |                             |

Im Folgenden finden Sie ein übergeordnetes Verfahren zur Untersuchung von Nutzern mit hohem Risiko in Ihrer Umgebung.

- 1. Identifizieren Sie die Nutzern mit hohem Risiko. Sie können die Nutzern mit hohem Risiko auf folgende Weise identifizieren:
  - Auf der Registerkarte Übersicht sind die fünf Nutzer mit dem höchsten Risiko in Ihrer Umgebung aufgeführt. Identifizieren Sie unter den aufgelisteten Nutzern die Nutzer mit kritischem Schweregrad oder einer Nutzerbewertung von mehr als 100 Punkten.
  - Auf der Registerkarte **Benutzer** werden alle risikoreichen Nutzer in Ihrer Umgebung sortiert nach Risikobewertung angezeigt. Identifizieren Sie, wie viele Nutzer mit einem Schweregrad von "Kritisch", "Hoch" und "Mittel" markiert sind, oder identifizieren Sie das bösartige Nutzerverhalten von Nutzern auf der Grundlage der forensischen Untersuchung und erstellen Sie Nutzerlisten mithilfe von Verhaltensfiltern. Zusätzlich können Sie zum Identifizieren einer Zielgruppe risikoreicher Nutzer auch verschiedene Filtertypen (Risikoreich, Administrator oder Überwachungsliste) verwenden.

**Hinweis:** Die Untersuchung sollte sich vor allem auf die Schweregrade "Kritisch", "Hoch" und "Mittel" konzentrieren. Nutzer mit geringen Punktzahlen sind in der Regel keiner Untersuchung wert.

Bewegen Sie den Mauszeiger über die Anzahl der Warnmeldungen, die risikoreichen Nutzern zugeordnet sind. So können Sie schnell erkennen, wie sie aussehen und ob es sich um eine gute Mischung handelt.

**Hinweis:** Die Anzahl der Warnmeldungen korreliert nicht immer mit den höchsten Punktzahlen, da einige Warnmeldungen nur wenige Punkte zur Gesamtpunktzahl eines Nutzers beitragen, aber je mehr Warnmeldungen vorhanden sind, desto einfacher ist es, eine Zeitleiste der Aktivität anzuzeigen, die zu der hohen Punktzahl geführt hat.

Weitere Informationen finden Sie unter Identifizieren von Nutzern mit hohem Risiko.

- 2. In der Ansicht Benutzerprofil untersuchen Sie die Warnmeldungen und Indikatoren eines Nutzers.
  - a. Überprüfen Sie die Liste der mit dem Nutzer verbundenen Warnmeldungen sowie die nach Schweregrad sortierten Bewertungen der einzelnen Warnmeldungen.
  - b. Wenn Sie den Verlauf einer Bedrohung ermitteln möchten, erweitern Sie die Namen der Warnmeldungen. Der stärkste Indikator bestimmt den Namen der Warnmeldung, der auch andeutet, warum diese Stunde markiert ist.
  - c. Mithilfe der Zeitleiste des Warnmeldungsflusses können Sie die ungewöhnlichen Aktivitäten erkennen.
  - d. Überprüfen Sie die Details aller Indikatoren einer Warnmeldung. Dazu gehört auch die Zeitleiste, in der die Anomalie aufgetreten ist. Außerdem können Sie den Incident mithilfe externer Ressourcen wie SIEM, Netzwerkforensik oder durch direkten Kontakt zum Nutzer oder Geschäftsführer usw. untersuchen.

Weitere Informationen finden Sie unter Starten von Untersuchungen für Nutzer mit hohem Risiko .

- 3. Nach Abschluss der Untersuchung können Sie Ihre Beobachtung wie folgt aufzeichnen:
  - a. Geben Sie an, ob eine Warnmeldung kein Risiko ist
  - b. Speichern Sie das Verhaltensprofil für den in Ihrer Umgebung gefundenen Anwendungsfall
  - c. Zum Verfolgen der Nutzeraktivität können Sie Nutzer in die Überwachungsliste aufnehmen und das Nutzerprofil verfolgen

Weitere Informationen finden Sie unter Ergreifen von Maßnahmen für Nutzer mit hohem Risiko.

## Identifizieren von Nutzern mit hohem Risiko

Sie können risikoreiche Nutzer in Ihrer Umgebung auf folgende Weise identifizieren:

- Anzeigen der fünf Nutzer mit dem höchsten Risiko
- Anzeigen aller Nutzer mit hohem Risiko
- Anzeigen von Nutzern bestimmter Gruppen
- Anzeigen von Nutzern basierend auf forensischer Untersuchung

## Anzeigen der fünf Nutzer mit dem höchsten Risiko

Auf der Registerkarte **Übersicht** können Sie die Liste der fünf Nutzer mit dem höchsten Risiko in Ihrer Umgebung zusammen mit der Nutzerbewertung anzeigen.

#### So zeigen Sie die fünf Nutzer mit dem höchsten Risiko an:

Melden Sie sich bei **NetWitness Platform** an und gehen Sie zu **Untersuchen** > **Benutzer**. Auf der Registerkarte "Übersicht" werden die Nutzer mit dem höchsten Risiko im Bereich "Benutzer mit hohem Risiko" angezeigt.

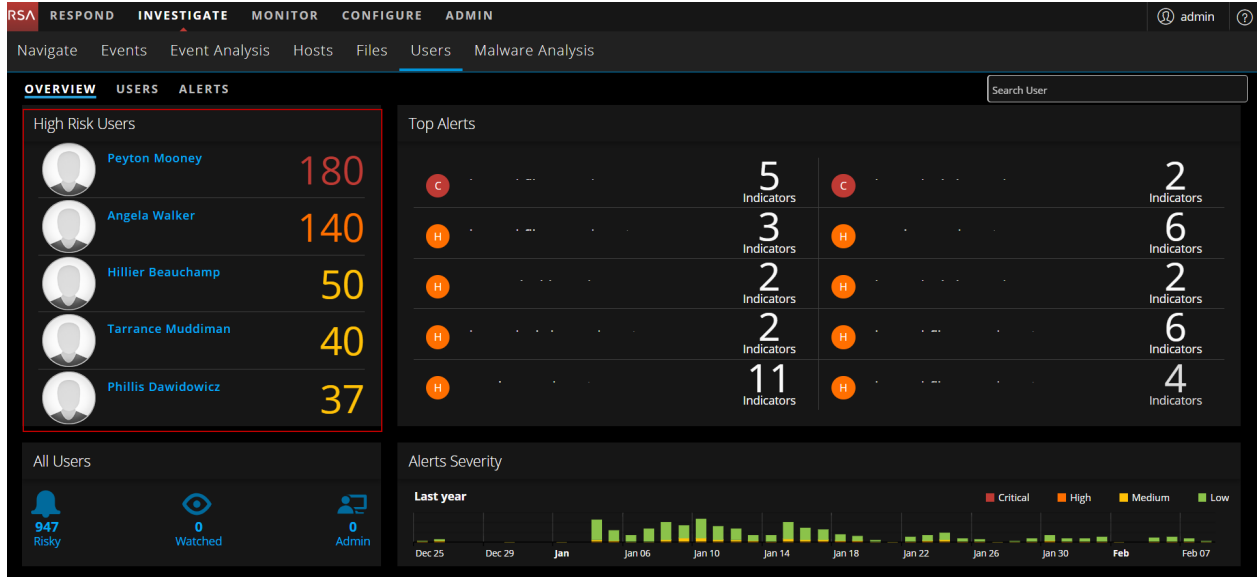

### Anzeigen aller Nutzer mit hohem Risiko

Auf der Registerkarte **Benutzer** können Sie eine Liste aller risikoreichen Nutzer in Ihrer Umgebung zusammen mit der Nutzerbewertung und der Gesamtzahl der den Nutzern zugeordneten Warnmeldungen anzeigen.

#### So zeigen Sie alle Nutzer mit hohem Risiko an:

1. Melden Sie sich bei **NetWitness Platform** an und gehen Sie zu **Untersuchen** > **Benutzer**. Die Registerkarte "Übersicht" wird angezeigt.

2. Klicken Sie auf die Registerkarte Benutzer.

| Die Liste aller risikoreichen Nutzer wird angezeigt.     |                                  |     |           |                                      |
|----------------------------------------------------------|----------------------------------|-----|-----------|--------------------------------------|
| RSA RESPOND INVESTIGATE MONITOR                          | CONFIGURE ADMIN                  |     |           | (Q) admin (?)                        |
| Navigate Events Event Analysis Hos                       | sts Files Users Malware Analysis |     |           |                                      |
| OVERVIEW USERS ALERTS                                    |                                  |     |           | Search User                          |
| ▼ Filters                                                | 30                               |     | 915 Low   |                                      |
| Risky Users (947) Watchlist Users (2710) Admin Users (0) | 947 Users Sort by: Risk Score 🗸  |     |           | Export 🛛 🖉 Remove All from Watchlist |
| Favorites                                                | Filtered By: Risky User X        |     |           |                                      |
|                                                          | Peyton Mooney 🛇                  |     | 20 Alerts |                                      |
| Alert Types       Indicators                             | Angela Walker 👁                  | 140 | 13 Alerts |                                      |
|                                                          | Hillier Beauchamp 👁              | 50  | 5 Alerts  |                                      |
| Save to Favorites                                        |                                  |     |           |                                      |

#### Anzeigen von Nutzern bestimmter Gruppen

Auf der Registerkarte **Benutzer** können Sie mithilfe verschiedener Filter Zielgruppen von Nutzern mit hohem Risiko identifizieren.

#### So zeigen Sie Nutzer bestimmter Gruppen an:

- 1. Melden Sie sich bei **NetWitness Platform** an und gehen Sie zu **Untersuchen** > **Benutzer**. Die Registerkarte "Übersicht" wird angezeigt.
- 2. Klicken Sie auf die Registerkarte Benutzer.
- 3. Führen Sie im Bereich Filter einen der folgenden Schritte aus:
  - Benutzer mit hohem Risiko: Zum Anzeigen aller Nutzer mit hohem Risiko in Ihrer Umgebung wählen Sie Benutzer mit hohem Risiko aus. Standardmäßig werden risikoreiche Nutzer zusammen mit ihrer Nutzerbewertung angezeigt.

| RSA RESPOND INVESTIGATE MONITOR                                     | CONFIGURE ADMIN                 |     |           | (Q) admin                          |
|---------------------------------------------------------------------|---------------------------------|-----|-----------|------------------------------------|
| Navigate Events Event Analysis Host                                 | ts Files Users Malware Analysis |     |           |                                    |
| OVERVIEW USERS ALERTS                                               |                                 |     |           | Search User                        |
| ▼ Filters                                                           | 30                              |     | 915 Low   |                                    |
| Risky Users (947)                                                   |                                 |     |           |                                    |
| <ul> <li>Watchlist Users (2710)</li> <li>Admin Users (0)</li> </ul> | 947 Users Sort by: Risk Score 🗸 |     |           | Export 🖉 Remove All from Watchlist |
| Favorites                                                           | Filtered By: Risky User X       |     |           |                                    |
|                                                                     | Peyton Mooney 📀                 | 180 | 20 Alerts |                                    |
| Alert Types        Indicators                                       | Angela Walker 🛇                 | 140 | 13 Alerts |                                    |
|                                                                     | Hillier Beauchamp 👁             | 50  | 5 Alerts  |                                    |
| Save to Favorites                                                   |                                 |     |           |                                    |

• Benutzerüberwachungsliste: Zum Anzeigen der Lister der Nutzer, die Sie der Überwachungsliste hinzugefügt haben und für die Sie bestimmte Änderungen überwachen möchten, wählen Sie Benutzerüberwachungsliste aus.

| RSA RESPOND INVESTIGATE MONITOR           | CONFIGURE ADMIN                     |               |           |                   | (1) admin         |
|-------------------------------------------|-------------------------------------|---------------|-----------|-------------------|-------------------|
| Navigate Events Event Analysis Hosts      | s Files Users Malware Analysis      |               |           |                   |                   |
| OVERVIEW USERS ALERTS                     |                                     |               |           | Search User       |                   |
| <b>Y</b> Filters                          |                                     |               | 2678 Low  |                   |                   |
| Risky Lisers (947)                        |                                     |               |           |                   |                   |
| Watchist Users (2710)     Admin Users (0) | 2710 Users Sort by: Risk Score      | ~             |           | Export 🖉 Remove A | ll from Watchlist |
| Favorites                                 | Filtered By: Watchlist users X (Ref | eset filters) |           |                   |                   |
|                                           | Peyton Mooney 🛇                     | 180           | 20 Alerts |                   |                   |
| Alert Types     V       Indicators     V  | Angela Walker 🛇                     | 140           | 13 Alerts |                   |                   |
| Case In Easystee                          | Hillier Beauchamp 📀                 | 50            | 5 Alerts  |                   |                   |

• Administratornutzer: Zum Anzeigen aller in den Ereignissen als Administrator markierter Nutzer wählen Sie Administratornutzer aus.

**Hinweis:** Sie können Nutzer einer oder mehrerer Gruppen durch Auswahl eines oder mehrerer Filter anzeigen. Wenn Sie zum Beispiel die Liste der Administratornutzer mit hohem Risiko anzeigen möchten, wählen Sie die Filter **Administratornutzer** und **Benutzer mit hohem Risiko** aus.

#### Anzeigen von Nutzern basierend auf forensischer Untersuchung

Auf der Registerkarte **Benutzer** können Sie Warnmeldungstypen und Indikatoren als Filter für die Anzeige von Nutzern mit hohem Risiko basierend auf forensischer Untersuchung verwenden. Weitere Informationen zur forensischen Untersuchung finden Sie unter *Forensischer Workflow* im Thema Einführung.

#### So zeigen Sie Nutzer basierende auf einer bestimmten forensischen Untersuchungen an:

- 1. Melden Sie sich bei **NetWitness Platform** an und gehen Sie zu **Untersuchen** > **Benutzer**. Die Registerkarte "Übersicht" wird angezeigt.
- 2. Klicken Sie auf die Registerkarte Benutzer.
- 3. Zum Erstellen eines Verhaltensfilters mithilfe von Warnmeldungstypen wählen Sie in der Dropdown-Liste **Warnmeldungstypen** einen oder mehrere Warnmeldungen aus.
- 4. Zum Erstellen eines Verhaltensfilters mithilfe von Indikatoren wählen Sie in der Drop-down-Liste **Indikatoren** einen oder mehrere Indikatoren aus.

**Hinweis:** Sie können eine Kombination aus einem oder mehreren Warnmeldungstypen und Indikatoren auswählen und so einen auf Ihren Anforderungen basierenden Verhaltensfilter erstellen. Zum Überwachen von ungewöhnlichem Zugriff auf vertrauliche Dateien und des Diebstahls sensibler Daten können Sie einen Verhaltensfilter mit den Warnmeldungstypen **Ungewöhnlicher Dateizugriff** und den Indikatoren **Ungewöhnliche Dateioperation** erstellen.

| RSA RESPOND INVESTIGATE MONITO                                                                 | R CONFIGURE ADMIN                                                                   | (2) admin                             |
|------------------------------------------------------------------------------------------------|-------------------------------------------------------------------------------------|---------------------------------------|
| Navigate Events Event Analysis Ho                                                              | osts Files Users Malware Analysis                                                   |                                       |
| OVERVIEW USERS ALERTS                                                                          |                                                                                     | Search User                           |
| ▼ Filters                                                                                      | 1 55 Low                                                                            |                                       |
| <ul> <li>Risky Users (947)</li> <li>Watchlist Users (2710)</li> <li>Admin Users (0)</li> </ul> | 56 Users Sort by: Risk Score 🗸                                                      | Export Kemove All from Watchlist      |
| Favorites                                                                                      | Filtered By: Alert Types: abnormal_file_access X Indicator Types: abnormal_file_acc | tion_operation_type X (Reset filters) |
|                                                                                                | Darsey Moohan $\otimes$ 26 3 Alerts                                                 |                                       |
| Alert Types : abnormal_file_access          Indicators : abnormal_file_action_operation_t      | Manya Padefield 👁 16 7 Alerts                                                       |                                       |
| Save to Favorites                                                                              | Pincas Lambart <b>o</b> 15 1 Alerts                                                 |                                       |

Speichern Sie diese Verhaltensfilter als Favoriten für zukünftige Untersuchungen.

## Starten von Untersuchungen für Nutzer mit hohem Risiko

Nach der Identifizierung der Nutzer mit hohem Risiko können Sie mit der Untersuchung selbiger beginnen.

#### So untersuchen Sie Nutzer mit hohem Risiko:

- 1. Melden Sie sich bei **NetWitness Platform** an und gehen Sie zu **Untersuchen** > **Benutzer**. Führen Sie eine der folgenden Aktionen aus:
  - a. Wählen Sie auf der Registerkarte Übersicht im Bereich Benutzer mit hohem Risiko einen zu untersuchenden Nutzer aus und klicken Sie entweder auf den Nutzernamen oder auf die Nutzerbewertung.
  - b. Klicken Sie auf der Registerkarte Benutzer auf den Namen des zu untersuchenden Nutzers. Die Ansicht "Benutzerprofil" wird angezeigt.
- 2. Um die Warnmeldungen des Nutzers zu untersuchen, klicken Sie auf den Namen der Warnmeldung im Bereich **Benutzerrisikobewertung**. Die folgenden Informationen werden angezeigt:
  - Die Namen der Warnmeldungen
  - Der Zeitrahmen der Warnmeldung (stündlich oder täglich)
  - Das Schweregrad-Symbol
  - Der Beitrag zur Nutzerpunktzahl (z. B. +20)
  - Die Datenquellen f
    ür die Warnmeldung (z. B. Anmeldung)
    Der mittlere Bereich ist der Bereich "Warnmeldungsfluss". In diesem Bereich wird eine
    Zeitleiste von mit der Bildung der Warnmeldung zusammenh
    ängenden Ereignisse bereitgestellt.
    Mithilfe der Zeitleiste der Ereignisse k
    önnen Sie feststellen, ob die Warnmeldung ein
    tats
    ächliches Risiko darstellt oder nicht.

| RSA RESPOND INVESTIGATE MONITOR           | CONFIGURE ADMIN                                                                                                    | (R) admin                             |
|-------------------------------------------|----------------------------------------------------------------------------------------------------|---------------------------------------|
| Navigate Events Event Analysis Hosts      | ; Files Users Malware Analysis                                                                                                    |                                       |
| OVERVIEW USERS ALERTS                     |                                                                                                    | Search User                           |
| Peyton Mooney 👁                           |                                                                                                    | 67 Stop Watching                      |
| User Risk Score                           | mass_changes_to_groups   Hourly C                                                                                                    | < Alert Overview >                    |
| 180                                       | Contribution to user score: 20 points mass_changes_to_groups<br>Sources: Active Directory                                                                                                    |                                       |
| Alerts Sort By Severity                   | Alert Flow                                                                                                    |                                       |
| +20 Transe, changes, to_groups   Houriy C |                                                                                                    |                                       |
| Multiple User Account Changes (30)        | $(\mathbf{A}) (\mathbf{A})  \mathbf{A} = \mathbf{A} =$ | <ul> <li>(~)</li> <li>&gt;</li> </ul> |
| Multiple Group Membership Changes (206)   | 07/23/2018   01:20 PM 07/23/2018   01:20 PM 07/23/2018   01:20 PM                                                                                                    | 07/23/2018   01:20 PM 07              |
| user_password_changed_by_non-owner        |                                                                                                    |                                       |
| 🦔 User account enabled                    |                                                                                                    |                                       |
|                                           |                                                                                                    |                                       |

- 3. Um die Indikatoren im Zusammenhang mit der Warnmeldung eines Nutzers zu untersuchen, wählen Sie im Bereich **Benutzerrisikobewertung** eine Warnmeldung und dann einen Indikator aus. Die folgenden Informationen werden angezeigt:
  - Der Indikatorname und eine Beschreibung des Indikatortyps
  - Beitrag zur Warnmeldung
  - Die Anomaliewerte

- SA RESPOND INVESTIGATE MONITOR CONFIGURE ADMIN admin (? OVERVIEW USERS ALERTS Peyton Mooney 👁 💋 Stop Watching User Risk Score ss\_changes\_to\_groups | Hourly Indicator 1 of 5 > 180 unt Changes (Hourly) Sort By Severity Sensitive Active Directory Changes (Last 30 Days) Jan 13 Jan 29 Jan 20 OPERATION TYPE CATEGORY TIME DETECTED USERNAME USER ID OPERATION TYPE OBJECT NAME RE VE OF 01/30/2018 00:43:12 Liser Da rd Changer
- Die Datenquelle der Ereignisse, die im Indikator gefunden werden
  - Die Anzeige im mittleren Bereich ändert sich abhängig vom ausgewählten Indikator.

## Ergreifen von Maßnahmen für Nutzer mit hohem Risiko

Nach der Ermittlung können Sie Maßnahmen gegen die risikoreichen Nutzer ergreifen und damit weitere Schäden durch böswillige Angreifer in Ihrer Organisation reduzieren oder verhindern. Sie können eine der folgenden Maßnahmen ergreifen:

- Geben Sie an, ob eine Warnmeldung kein Risiko ist
- Speichern Sie das Verhaltensprofil für den in Ihrer Umgebung gefundenen Anwendungsfall
- Zum Verfolgen der Nutzeraktivität können Sie Nutzer in die Überwachungsliste aufnehmen und das Nutzerprofil überwachen

#### Geben Sie an, ob eine Warnmeldung kein Risiko ist.

#### So geben Sie an, ob eine Warnmeldung kein Risiko ist:

- 1. Melden Sie sich bei NetWitness Platform an und gehen Sie zu Ermittlung > Benutzer.
- 2. Auf den folgenden Registerkarten ergreifen Sie Maßnahmen für die Nutzer:
  - a. Wählen Sie auf der Registerkarte Übersicht im Bereich Benutzer mit hohem Risiko einen Nutzer aus und klicken Sie entweder auf denNutzernamen oder auf die Nutzerbewertung.
  - b. Klicken Sie auf der Registerkarte **Benutzer** auf den Benutzernamen. Die Ansicht "Benutzerprofil" wird angezeigt.
- 3. Wenn die Warnmeldung kein Risiko darstellt, klicken Sie auf Kein Risiko.

| RSA RESPOND INVESTIGATE MONITOR         | CONFIGURE ADMIN                                              |                       |                        |                       | ① admin ⑦          |
|-----------------------------------------|--------------------------------------------------------------|-----------------------|------------------------|-----------------------|--------------------|
| Navigate Events Event Analysis Hosts    | Files Users Malware Ana                                      | lysis                 |                        |                       |                    |
| OVERVIEW USERS ALERTS                   |                                                              |                       |                        | Search User           |                    |
|                                         |                                                              |                       |                        |                       |                    |
| Peyton Mooney                           |                                                              |                       |                        |                       | • Watch Profile    |
|                                         |                                                              |                       |                        |                       |                    |
| User Risk Score                         | mass_changes_to_groups   Hourly                              | 🟠 Not a Risk          |                        | < Alert Ov            | erview <b>&gt;</b> |
| 180                                     | Contribution to user score: 20 points<br>Sources: Active Dir | ectory                | mass_changes_to_groups |                       |                    |
| Alerts Sort By Severity                 | Alert Flow                                                   |                       |                        |                       |                    |
| +20 🖈 mass_changes_to_groups   Hourly 🕜 |                                                              |                       |                        |                       |                    |
| 43) Multiple User Account Changes (30)  | < (A)                                                        |                       | — 🗻 ——                 | - 📣                   | <b> </b>           |
| Multiple Group Membership Changes (206) | 07/23/2018   01:20 PM                                        | 07/23/2018   01:20 PM | 07/23/2018   01:20 PM  | 07/23/2018   01:20 PM |                    |
| user_password_changed_by_non-owner      |                                                              |                       |                        |                       |                    |
| user account enabled                    |                                                              |                       |                        |                       |                    |
| 🔥 User password changed                 |                                                              |                       |                        |                       |                    |

Wenn eine Warnmeldung als **Kein Risiko**markiert wird, reduziert sich die Benutzerbewertung automatisch.

#### Speichern von Verhaltensmustern

Die Kombination der Warnmeldungstypen und Indikatoren, die Sie bei der forensischen Untersuchung auswählen, ist ein Verhaltensprofil. Sie können das Verhaltensprofil speichern, damit Sie diesen Anwendungsfall in Zukunft überwachen können.

Wenn z. B. Angreifer einen Brute-Force-Angriff auf die Nutzerkonten Ihrer Organisation vornehmen, können Filter für den Warnmeldungtyp "Brute-Force" auswählen. Dieser Filter kann als Favorit gespeichert werden. So können Sie zukünftige Brute-Force-Versuche proaktiv überwachen. Klicken Sie dazu auf den Favoriten. So können Sie erkennen, ob neue Nutzer Opfer dieses Angriffstyps geworden sind.

#### So speichern Sie ein Verhaltensprofil:

- Melden Sie sich bei NetWitness Platform an und gehen Sie zu Ermittlung > Benutzer. Die Registerkarte "Übersicht" wird angezeigt.
- 2. Klicken Sie auf die Registerkarte Benutzer.
- 3. Wählen Sie im Bereich Favoriten im Drop-down-Menü Warnmeldungstyp die Warnmeldung und im Drop-down-Menü Indikatoren die Indikatoren aus.
- 4. Klicken Sie auf In Favoriten speichern.

| RSA RESPOND INVESTIGATE MONITOR                                                                                      | CONFIGURE ADMIN                                                            | <li>(I) admin</li>            |
|----------------------------------------------------------------------------------------------------|----------------------------------------------------------------------------|-------------------------------|
| Navigate Events Event Analysis Hosts                                                                                 | Files Users Malware Analysis                                               |                               |
| OVERVIEW USERS ALERTS                                                                                                |                                                                            | Search User                   |
| ▼ Filters                                                                                                    | 01 eu                                                                      |                               |
| Risky   Isers (947)                                                                                                  | o Luw                                                                      |                               |
| <ul> <li>Watchlist Users (0)</li> <li>Admin Users (0)</li> </ul>                                                     | 8 Users Sort by: Risk Score                                                | Export O Add All to Watchlist |
| Favorites                                                                                                    | Filtered By: Alert Types: user_logged_into_multiple_hosts X (Rest filters) |                               |
|                                                                                                    | Rouvin Deares 11 2 Alerts                                                  |                               |
| Alert Types : user_logged_into_multiple_hosts <ul> <li>Indicators</li> <li>Indicators</li> <li>Indicators</li> </ul> | Becky Matissoff 10 1 Alerts                                                |                               |
|                                                                                                    | Rycca Favill 10 1 Alerts                                                   |                               |
| Save to Favorites                                                                                                    |                                                                            |                               |

5. Geben Sie im Dialog Filter speichern den Namen des Filters ein und klicken Sie auf Ok.

| Save Filter |        |    |
|-------------|--------|----|
| User Login  |        |    |
|             |        |    |
|             | Cancel | ОК |

Das Verhaltensprofil wird gespeichert und im Bereich "Favoriten" angezeigt. Zum Überwachen der Nutzer können Sie in den Favoriten auf das Profil klicken.

#### Hinzufügen aller Nutzer in der Überwachungsliste

Wenn Sie Nutzer und deren jüngste Aktivität nachverfolgen möchten, um eine sofortige Untersuchung zu beginnen, können Sie die Nutzer der Überwachungsliste hinzufügen. So können Sie jederzeit überprüfen, ob die Risikobewertung gestiegen ist.

#### So fügen Sie der Überwachungsliste alle Nutzer hinzu:

- Melden Sie sich bei NetWitness Platform an und gehen Sie zu Ermittlung > Benutzer. Die Registerkarte "Übersicht" wird angezeigt.
- 2. Wählen Sie die Registerkarte Benutzer aus.
- 3. Wählen Sie mithilfe von Filtern Nutzer bestimmter Kategorien aus.
- 4. Klicken Sie auf Alle zur Überwachungsliste hinzufügen.

| CONFIGURE ADMIN                 |                                                                                                    |                                                                                                    | (I) admin                                                                                                    |
|---------------------------------|----------------------------------------------------------------------------------------------------|----------------------------------------------------------------------------------------------------|----------------------------------------------------------------------------------------------------|
| s Files Users Malware Analysis  |                                                                                                    |                                                                                                    |                                                                                                    |
|                                 |                                                                                                    |                                                                                                    | Search User                                                                                                    |
| 30                              |                                                                                                    | 915 Low                                                                                                    |                                                                                                    |
| 947 Users Sort by: Risk Score 🗸 |                                                                                                    |                                                                                                    | Cadd All to Watchlist                                                                                                    |
| Filtered By: Risky User X       | 180                                                                                                    | 20 Alerts                                                                                                    |                                                                                                    |
| Angela Walker                   | 140                                                                                                    | 13 Alerts                                                                                                    |                                                                                                    |
| Hillier Beauchamp               | 50                                                                                                    | 5 Alerts                                                                                                    |                                                                                                    |
|                                 | SonFigure Abmin<br>Files Users Malware Analysis<br>30<br>947 Users Sort by: Risk Score v<br>Filtered By: RiskyUser x<br>Peyton Mooney<br>Peyton Mooney<br>Angela Walker<br>Hillier Beauchamp | S       Files       Users       Malware Analysis         30       30         30       30         947 Users       Sort by:       Rick Score         Filtered By:       RickyUser X         Image: Construction of the state of the state of the | S Files Users Malware Analysis   20 915 Low   947 Users Sort by: Risk Score   Filtered By: Risky User X   Image: Risky User X 180 20 Alerts   Image: Risky User X 140 13 Alerts   Image: Risky User X 50 5 Alerts |

Die Liste der Nutzer wird in die Überwachungsliste aufgenommen.

#### Anzeigen eines Nutzerprofils

Das Nutzerüberwachungsprofil ist eine Liste der Nutzer, die Sie auf potenzielle Bedrohungen überwachen möchten. Im Nutzerüberwachungsprofil wird ein Nutzer markiert, damit im Dashboard ein schneller Verweis auf den Nutzer erstellt wird. Dabei handelt es sich im Wesentlichen um ein Lesezeichen, mit Sie verdächtige Nutzer überwachen können.

#### So überwachen Sie ein Nutzerprofil:

- 1. Melden Sie sich bei **NetWitness Platform** an und gehen Sie zu **Ermittlung** > **Benutzer**. Führen Sie eine der folgenden Aktionen aus:
  - a. Wählen Sie auf der Registerkarte Übersicht im Bereich Benutzer mit hohem Risiko einen Nutzer aus und klicken Sie entweder auf den Nutzernamen oder auf die Nutzerbewertung.
  - Klicken Sie auf der Registerkarte Benutzer auf einen Benutzernamen. Die Ansicht "Benutzerprofil" wird angezeigt.
- 2. Klicken Sie in oben rechts im Nutzerprofil auf Überwachungsprofil.

| SA RESPOND INVESTIGATE MONITOR              | CONFIGURE ADMIN                                                    |                          | (I) ac                | dmin (    |
|---------------------------------------------|--------------------------------------------------------------------|--------------------------|-----------------------|-----------|
| Navigate Events Event Analysis Hosts        | Files Users Malware Analysis                                       |                          |                       |           |
| OVERVIEW USERS ALERTS                       |                                                                    |                          | Search User           |           |
| Angela Walker                               |                                                                    |                          | So Watch              | n Profile |
| User Risk Score                             | mass_changes_to_groups   Hourly 🔫 🔀 Not a Risk                     | (                        | < Alert Overview >    |           |
| 140                                         | Contribution to user score: 15 points<br>Sources: Active Directory | mass_changes_to_groups   |                       |           |
| Alerts Sort By Severity                     | Alert Flow                                                         |                          |                       |           |
| +15 ★ mass_changes_to_groups   Hourly H     |                                                                    |                          |                       |           |
| 300 Multiple Group Membership Changes (167) | - (A) (A) >                                                        | — (A) —                  | <b>(</b>              | >         |
| 300 Multiple Failed Account Changes (19)    | 01/17/2018   11:00 PM 01/17/2018   11:00 F                         | PM 01/17/2018   11:00 PM | 01/17/2018   11:02 PM |           |
| 300 Multiple User Account Changes (30)      |                                                                    |                          |                       |           |
| 3% User password changed                    |                                                                    |                          |                       |           |
| 3% User account enabled                     |                                                                    |                          |                       |           |

Der Nutzer wird in die Überwachungsliste aufgenommen.

## Exportieren von Nutzern mit hohem Risiko

Sie können eine Liste aller Nutzer und deren Bewertung in eine CSV-Datei exportieren. Anhand dieser Informationen können sie mit anderen Datenanalysewerkzeugen wie Tableau, Powerbi, Zeppelin verglichen werden.

#### So exportieren Sie Nutzer mit hohem Risiko:

- Navigieren Sie zu UNTERSUCHEN > Benutzer. Die Registerkarte "Übersicht" wird angezeigt.
- 2. Wählen Sie die Registerkarte Benutzer aus.

#### 3. Klicken Sie auf Exportieren.

| RESPOND INVESTIGATE MONITO        | R CONFIGURE ADMIN                 |               |          | (I) admin (?)                   |
|-----------------------------------|-----------------------------------|---------------|----------|---------------------------------|
| Navigate Events Event Analysis Ho | osts Files Users Malware Analysis |               |          |                                 |
| OVERVIEW USERS ALERTS             |                                   |               |          | Search User                     |
|                                   |                                   |               |          |                                 |
| ▼ Filters                         | 20                                |               | 0151     |                                 |
|                                   | 30                                |               | 1915 LOW |                                 |
| 🐥 Risky Users (947)               |                                   |               |          |                                 |
|                                   |                                   |               |          |                                 |
| Admin Users (0)                   | 947 USERS Sort by: Risk Score V   |               |          | Export     Add All to Watchlist |
|                                   | Filtered Bra                      |               |          |                                 |
| Favorites                         | Filtered By: Risky User X         |               |          |                                 |
|                                   | Peyton Mooney                     | 180 20 Alerts |          |                                 |
|                                   |                                   |               |          |                                 |
| Alert Types                       | Angela Walker                     | 140 13 Alerts |          |                                 |
| Indicators ~                      |                                   |               |          |                                 |
|                                   | -                                 |               |          |                                 |
|                                   | Hillier Beauchamp                 | 50 5 Alerts   |          |                                 |
|                                   | niner beauchanip                  |               |          |                                 |
| Save to Favorites                 |                                   |               |          |                                 |
|                                   |                                   |               |          |                                 |

Die Liste aller Nutzer und die zugehörige Nutzerbewertung werden in eine CSV-Datei heruntergeladen.

# **Untersuchen von Top-Warnmeldungen**

Anomalien, die bei eingehenden Ereignissen gefunden werden, werden mit der Baseline verglichen und in stündlichen Warnmeldungen zusammengefasst. Relativ starke Abweichungen von der Baseline in Kombination mit einer einzigartigen Zusammensetzung von Anomalien erhalten eher eine höhere Warnmeldungsbewertung.

Sie können schnell die wichtigsten Warnmeldungen in Ihrer Umgebung sehen und diese entweder auf der Registerkarte "ÜBERSICHT" oder auf der Registerkarte "WARNMELDUNGEN" untersuchen. In der folgenden Abbildung ist ein Beispiel für die Top-Warnmeldungen auf der Registerkarte "ÜBERSICHT" dargestellt. Die Warnmeldungen werden in der Reihenfolge des Schweregrads und der Anzahl der Nutzer aufgelistet, die die Warnmeldungen generieren.

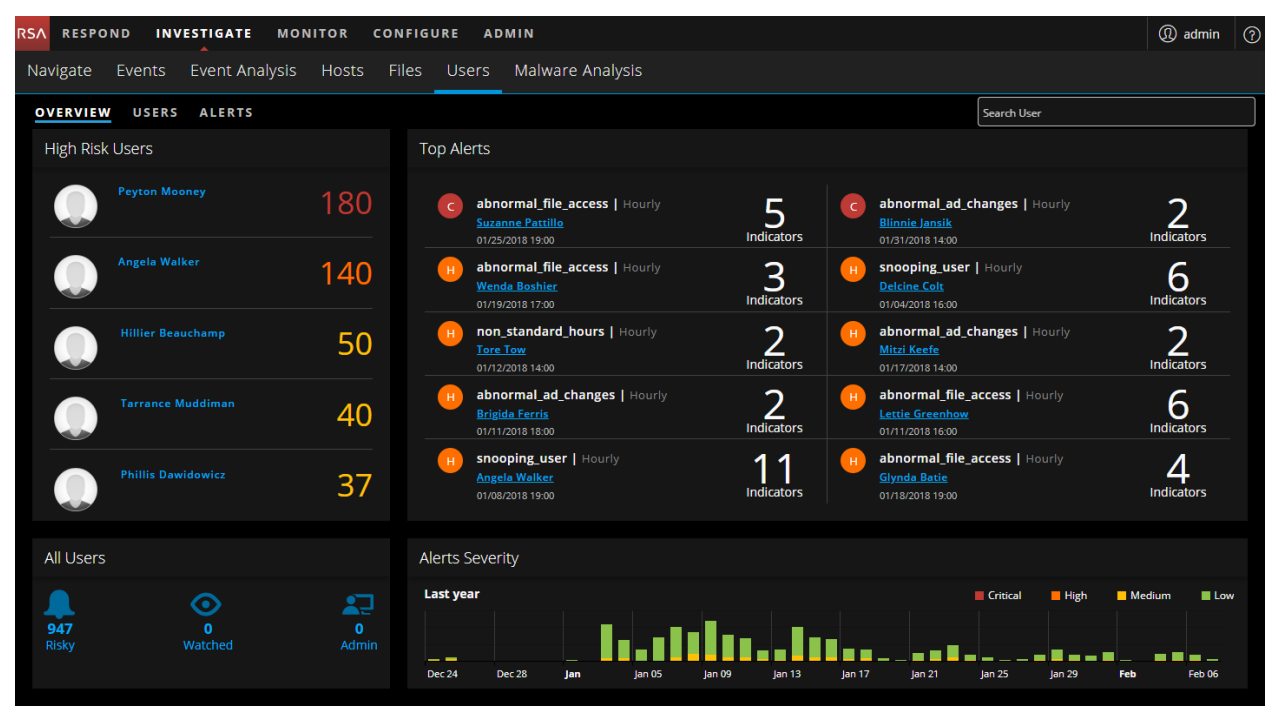

Zum Untersuchen einer Warnmeldung auf dieser Seite klicken Sie im Abschnitt **Top-Warnmeldungen** auf eine Warnmeldung, sodass die entsprechenden Details angezeigt werden.

In der folgenden Abbildung sind Details über das Ereignis, das die Warnmeldung verursacht hat, und den Zeitrahmen seines Auftretens dargestellt.

| RSA RESPOND INVESTIGATE M                 | ONITOR CONFIGURE A                                                | DMIN                                                |                                    |                                       |                                      | () admin (       |
|-------------------------------------------|-------------------------------------------------------------------|-----------------------------------------------------|------------------------------------|---------------------------------------|--------------------------------------|------------------|
| Navigate Events Event Analysis            | s Hosts Files Users                                               | Malware Analy                                       | rsis                               |                                       |                                      |                  |
| OVERVIEW USERS ALERTS                     |                                                                   |                                                     |                                    |                                       | Search User                          |                  |
| Peyton Mooney                             |                                                                   |                                                     |                                    |                                       | ٩                                    | Watch<br>Profile |
| User Risk Score                           | mass_changes_to_grou                                              | os   Hourly                                         |                                    |                                       | <ul> <li>Indicator 1 of 5</li> </ul> | <b>&gt;</b> ×    |
| 180<br>Alerts Sort By Sevenity            | Indicator<br>Contribution to Alert<br>Anomaly Value<br>Datasource | Multiple User Acco<br>43%<br>30<br>Active Directory | unt Changes (Hourly)               |                                       |                                      |                  |
| +20 +20 Hourly<br>1-30-2018   12-00 AM    | es (Houri                                                         |                                                     | Sensitive Active Direct            | tory Changes (Last 30 Days)           |                                      |                  |
| 43%) Multiple User Account Changes (30)   | Change                                                            |                                                     |                                    |                                       |                                      |                  |
| 430 Multiple Group Membership Changes (20 | 06) Q 20<br>e e                                                   |                                                     |                                    |                                       | _                                    |                  |
| user_password_changed_by_non-owner        | ensiti                                                            | Jan 09                                              |                                    | jan 20 jan 24                         |                                      |                  |
| Wer account enabled                       | TIME DETECTED USE                                                 | RNAME USER ID                                       | OPERATION TYPE                     | OPERATION TYPE<br>CATEGORY            | OBJECT NAM                           | NE RESULT        |
| 2% Oser passivora changed                 | 01/30/2018 00:43:12 Moon                                          | ey, Peyton pmooney                                  | User Password Changed              | SECURITY_SENSITIVE_OPERATION, USER_CH | ANGE_OPERATION Duvall, Lisa          | Success          |
|                                           | 01/30/2018 00:43:12 Moon                                          |                                                     | User Account Enabled               | SECURITY_SENSITIVE_OPERATION, USER_CH | IANGE_OPERATION Duvall, Lisa         | Success          |
| Apportal ad chapter I                     | 01/30/2018 00:43:12 Moon                                          |                                                     | User Password Changed By Non Owner | SECURITY_SENSITIVE_OPERATION, USER_CH | IANGE_OPERATION Duvall, Lisa         | Success          |

Auf der Registerkarte "ÜBERSICHT" können Sie im Bereich "Schweregrade für Systemwarnungen" zum Überprüfen der wichtigsten Warnmeldungen auf der Registerkarte "WARNMELDUNGEN" auf eine Leiste im Diagramm klicken (siehe folgende Abbildung).

| RSA                                                               | RESPOND INV             | ESTIGAT      | E MON     | ITOR CONFIGURE ADMIN         |             |                  |              |            | (1) admin        |
|-------------------------------------------------------------------|-------------------------|--------------|-----------|------------------------------|-------------|------------------|--------------|------------|------------------|
| Navigate Events Event Analysis Hosts Files Users Malware Analysis |                         |              |           |                              |             |                  |              |            |                  |
| 01                                                                | VERVIEW USERS           | ALERT        | s         |                              |             |                  | Search User  |            |                  |
|                                                                   |                         |              |           |                              |             |                  |              |            |                  |
|                                                                   | Filters                 |              | C 5 Cr    | itical 📕 0 High M 0 Medium 🌘 | L 0 Low     |                  |              |            | Export Export    |
| :                                                                 | Severity Contract       | ~            | A         | ALERT NAME                   | ENTITY NAME | START TIME *     | # INDICATORS | STATUS     | FEEDBACK         |
|                                                                   | Feedback                | ~            | ∧ Alert s | start 07/17/2018             |             |                  |              |            |                  |
|                                                                   | Entity                  |              | → C       |                              |             | 07/17/2018 23:00 |              | Unreviewed | No feedback      |
|                                                                   | Indicators              | ~            | → C       |                              |             | 07/17/2018 22:00 |              | Unreviewed | No feedback      |
|                                                                   | Date Range: Jul 17, 201 | 8 🔻          | → C       |                              |             | 07/17/2018 21:00 |              | Unreviewed | No feedback      |
|                                                                   |                         | <u>Clear</u> | → C       |                              |             | 07/17/2018 21:00 |              | Unreviewed | No feedback      |
|                                                                   |                         |              | → C       |                              |             | 07/17/2018 20:00 |              | Unreviewed | No feedback      |
|                                                                   |                         |              |           | 1 🕞 💿 🛛 10 🐺 items per pa    | age         |                  |              |            | 1 - 5 of 5 items |
|                                                                   |                         |              |           |                              |             |                  |              |            |                  |
|                                                                   |                         |              |           |                              |             |                  |              |            |                  |
|                                                                   |                         |              |           |                              |             |                  |              |            |                  |
|                                                                   |                         |              |           |                              |             |                  |              |            |                  |
|                                                                   |                         |              |           |                              |             |                  |              |            |                  |
|                                                                   |                         |              |           |                              |             |                  |              |            |                  |
|                                                                   |                         |              |           |                              |             |                  |              |            |                  |

Die Untersuchung von Warnmeldungen ist besonders nützlich, wenn Sie sich auf einen Zeitrahmen konzentrieren wollen, in dem Ihr System vermutlich infiziert wurde. Sie können forensische Informationen anhand eines Zeitrahmens einsehen und detaillierte Informationen über Ereignisse sammeln, die sich während dieser Zeit auf der Registerkarte "Warnmeldungen" ereignet haben.

| RS/                                                               | RESPOND INVESTIG                           | ATE      | MONI       | TOR CONFIGURE ADMIN                 |             |                   |                  | () admin (? |  |
|-------------------------------------------------------------------|--------------------------------------------|----------|------------|-------------------------------------|-------------|-------------------|------------------|-------------|--|
| Navigate Events Event Analysis Hosts Files Users Malware Analysis |                                            |          |            |                                     |             |                   |                  |             |  |
| OVERVIEW USERS ALERTS Search User                                 |                                            |          |            |                                     |             |                   |                  |             |  |
|                                                                   |                                            |          |            |                                     |             |                   |                  |             |  |
|                                                                   | ▼ Filters                                  |          | C 5 Cri    | tical 😶 0 High Medium 💷             | 6 Low       |                   |                  | Export      |  |
|                                                                   | Severity 🗸                                 |          | A          | ALERT NAME                          | ENTITY NAME | START TIME * # IN | NDICATORS STATUS | FEEDBACK    |  |
|                                                                   | Feedback ~                                 | <u> </u> | Alert s    | tart 07/21/2018                     |             |                   |                  |             |  |
|                                                                   | Entity                                     |          | > . L      |                                     |             | 07/21/2018 22:00  | 2 Unreviewed     | No feedback |  |
|                                                                   | Indicators ~                               | ļ        | ∧ Alert s  | tart 07/20/2018                     |             |                   |                  |             |  |
|                                                                   | Date Range: Jan 29, 2018 -<br>Jul 28, 2018 |          | ) L        |                                     | FCarres     | 07/20/2018 23:00  | 2 Unreviewed     | No feedback |  |
|                                                                   |                                            |          | > 🕒        |                                     |             | 07/20/2018 22:00  | 2 Unreviewed     | No feedback |  |
|                                                                   | <u>ciear</u>                               |          | ) L        |                                     |             | 07/20/2018 21:00  | 1 Unreviewed     | No feedback |  |
|                                                                   |                                            |          | > <b>L</b> |                                     |             | 07/20/2018 21:00  | 2 Unreviewed     | No feedback |  |
|                                                                   |                                            |          | Alert s    | tart 07/18/2018                     |             |                   |                  |             |  |
|                                                                   |                                            |          |            | Brute Force Authentication   Hourly | MTruss      | 07/18/2018 22:00  | 2 Unreviewed     | No feedback |  |
|                                                                   |                                            |          | ∧ Alert s  | tart 07/17/2018                     |             |                   |                  |             |  |
|                                                                   |                                            |          | ) C        | Snooping User   Hourly              | CHunsto     | 07/17/2018 23:00  | 2 Unreviewed     | No feedback |  |
|                                                                   |                                            |          | ) C        |                                     |             | 07/17/2018 22:00  | 3 Unreviewed     | No feedback |  |
|                                                                   |                                            |          | ) C        |                                     |             | 07/17/2018 21:00  | 2 Unreviewed     | No feedback |  |
|                                                                   |                                            |          | ) C        |                                     |             | 07/17/2018 21:00  | 1 Unreviewed     | No feedback |  |

## Starten einer Ermittlung kritischer Warnmeldungen

Sie können Ihre Ermittlung kritischer Warnmeldungen auf folgende Weise beginnen:

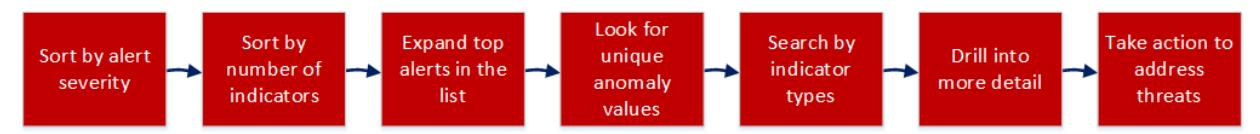

1. Auf der Registerkarte "Übersicht" sehen Sie den Schweregrade für Systemwarnungen.

| Alerts Severity |        |        |        |          |      |        |     |
|-----------------|--------|--------|--------|----------|------|--------|-----|
| Last 6 months   |        |        |        | Critical | High | Medium | Low |
|                 |        |        |        |          |      |        |     |
|                 |        |        |        |          |      |        |     |
|                 | _      | _      | _      |          |      |        |     |
| Jun 19          | Jun 20 | Jun 21 | Jun 22 |          | Jun  | 23     |     |

Gibt es eine gleichmäßige Verteilung der Warnmeldungen oder ist an einigen Tagen ein spürbarer Anstieg zu verzeichnen? Eine Spitze könnte auf etwas Verdächtiges wie Malware hinweisen. Notieren Sie sich diese Tage, damit Sie die Warnmeldungen überprüfen können (die Leiste aus dem Diagramm enthält einen direkten Link zu den Warnmeldungen für einen bestimmten Tag). 2. Sortieren Sie die Anzahl der Indikatoren auf der Registerkarte "Warnmeldungen":

|                                            |                                            | 0                        | e                  |                  |
|--------------------------------------------|--------------------------------------------|--------------------------|--------------------|------------------|
| RSA RESPOND INVESTIGA                      | TE MONITOR CONFIGURE ADMIN                 |                          |                    | ① admin ⑦        |
| Navigate Events Event                      | Analysis Hosts Files Users Malv            | vare Analysis            |                    |                  |
| OVERVIEW USERS ALER                        | TS                                         |                          | Search User        |                  |
|                                            |                                            |                          |                    |                  |
| <b>Filters</b>                             | C 5 Critical H 0 High M 0 Medium           | 6 Low                    |                    | Export           |
| Severity ~                                 | A ALERT NAME                               | ENTITY NAME START TIME * | # INDICATORS STATU | IS FEEDBACK      |
| Feedback ~                                 | <ul> <li>Alert start 07/21/2018</li> </ul> |                          |                    |                  |
| Entity                                     | Brute Force Authentication   Hourly        | GDennis 07/21/2018 22:00 | 2 Unrevi           | ewed No feedback |
| Indicators ~                               | <ul> <li>Alert start 07/20/2018</li> </ul> |                          |                    |                  |
| Date Range: Jan 29, 2018 -<br>Jul 28, 2018 | Snooping User   Hourly                     | FCarres 07/20/2018 23:00 | 2 Unrevi           | ewed No feedback |
|                                            | Multiple Logons by User   Hourly           | CBloyes 07/20/2018 22:00 | 2 Unrevi           | ewed No feedback |
| <u>Liear</u>                               | Non-Standard Hours   Hourly                | ILittle 07/20/2018 21:00 | 1 Unrevi           | ewed No feedback |
|                                            | Multiple Logons by User   Hourly           | FGooder 07/20/2018 21:00 | 2 Unrevi           | ewed No feedback |
|                                            | <ul> <li>Alert start 07/18/2018</li> </ul> |                          |                    |                  |
|                                            | Brute Force Authentication   Hourly        | MTruss 07/18/2018 22:00  | 2 Unrevi           | ewed No feedback |
|                                            | <ul> <li>Alert start 07/17/2018</li> </ul> |                          |                    |                  |
|                                            | Snooping User   Hourly                     | CHunsto 07/17/2018 23:00 | 2 Unrevi           | ewed No feedback |
|                                            | Brute Force Authentication   Hourly        | LBargh 07/17/2018 22:00  | 3 Unrevi           | ewed No feedback |
|                                            | Multiple Logons by User   Hourly           | NHeasem 07/17/2018 21:00 | 2 Unrevi           | ewed No feedback |
|                                            | Non-Standard Hours   Hourly                | AKeelin 07/17/2018 21:00 | 1 Unrevi           | ewed No feedback |

Stellen Sie sicher, dass die in den meisten Indikatoren aggregierten Warnmeldungen oben in der Liste angezeigt werden. Ähnlich wie bei der Identifizierung der Nutzer mit der höchsten Anzahl von Warnmeldungen kann mithilfe vieler Indikatoren ein aussagekräftigeres Bild erstellt werden und Sie erhalten eine solidere Zeitleiste zur Nachverfolgung.

- 3. Erweitern Sie die wichtigsten Warnmeldungen in der Liste:
  - Suchen Sie nach Warnmeldungen mit unterschiedlichen Datenquellen. Diese zeigen ein breiteres Verhaltensmuster.
  - Suchen Sie nach einer Vielzahl verschiedener Indikatoren.
  - Suchen Sie nach Indikatoren mit hohen numerischen Werten, insbesondere nach hohen Werten, die nicht auf durch einen Menschen manuell ausführbare Aktivitäten hindeuten (z. B. wenn ein Nutzer auf 8.000 Dateien zugegriffen hat).
- 4. Suchen Sie nach einzigartigen Windows-Ereignistypen, die Nutzer normalerweise nicht ändern, da diese verdächtige administrative Aktivitäten anzeigen können.

#### 5. Suche nach Indikatoren:

| OVERVIEW USERS ALERTS                             |      |   |             |                        |
|---------------------------------------------------|------|---|-------------|------------------------|
| ▼ Filter                                          |      | • | 21 Cri      | itical 😶 O High M 16   |
|                                                   |      |   | ▲           | ALERT NAME             |
| Severity ~                                        |      | Þ | Μ           | Snooping User   Hourly |
| Feedback v                                        |      |   |             | Snooping User   Hourly |
| Entity                                            |      |   | C           | Snooping User   Hourly |
|                                                   |      |   | С           | Snooping User   Hourly |
| Ø Search                                          |      |   |             | Flooping User   Hourly |
| Select all                                        |      |   |             | looping User   Hourly  |
| Abnormal File Access Time (41 Alerts)             |      |   |             | looping User   Hourly  |
| Abnormal File Access Event (45 Alerts)            |      |   |             | iooping User   Hourly  |
| Multiple File Delete Events (16 Alerts)           |      |   |             | iooping User   Hourly  |
| Multiple File Open Events (30 Alerts)             |      |   |             |                        |
| Multiple File Access Events (104 Alerts)          |      |   |             |                        |
| Abnormal Active Directory Change Time (17 Alerts) |      |   |             | 2(3)(4)(5)(6)(         |
| Multiple Failed File Access Events (28 Alerts)    |      |   |             |                        |
| Ca                                                | ncel |   | <b>√</b> OK |                        |
|                                                   |      |   |             |                        |
|                                                   |      |   |             |                        |

In der Liste wird die Anzahl der ausgegebenen Warnmeldungen aufgeführt, die jeden Indikator enthalten.

- Suchen Sie nach den häufigsten Indikatoren. Filtern Sie nach einem bestimmten Indikator und suchen Sie nach Nutzern mit der höchsten Anzahl dieses Indikators.
- In der Regel können Sie zeitbasierte Warnmeldungen (z. B. ungewöhnliche Anmeldezeit) ignorieren, da diese sehr häufig sind. Sie bieten jedoch einen guten Kontext, wenn sie mit interessanteren Indikatoren kombiniert werden.
- 6. Zeigen Sie Details an:
  - Erstellen Sie mithilfe von Warnmeldungsnamen ein Bedrohungsnarrativ. Der einflussreichste Indikator legt in der Regel den Namen der Warnmeldung fest. Nutzen Sie diese Tatsache als Erläuterung für den Grund der Markierung dieses Nutzers.

- Skizzieren Sie die gefundenen Aktivitäten mithilfe der Zeitleiste und suchen Sie nach möglichen Ursachen für die beobachteten Verhaltensweisen.
- Prüfen Sie weiterhin jeden Indikator und zeigen Sie, wie Supportinformationen in Form von Grafiken oder Ereignissen die Analysen bei der Überprüfung eines Incidents unterstützen können. Schlagen Sie mögliche nächste Untersuchungsphasen mit externen Ressourcen vor (z. B. SIEM, Netzwerkforensik und direkter Kontakt zum Nutzer oder Geschäftsführer).
- Bitten Sie um Feedback und Kommentare und schließen Sie damit die Untersuchung ab.
- Ergreifen Sie Ma
  ßnahmen, mit denen Sie die durch Ihre Ermittlung der Warnmeldungen ermittelten Bedrohungen beheben. Weitere Informationen finden Sie unter Ergreifen von Ma
  ßnahmen f
  ür Nutzer mit hohem Risiko.

In den folgenden Themen werden verschiedene Möglichkeiten für die Untersuchung von Warnmeldungen beschrieben.

- Filtern von Warnmeldungen
- Untersuchen von Indikatoren
- Top-Warnmeldungen verwalten
- Anzeigen von NetWitness UEBA-Metriken zu Integrität und Zustand

## Filtern von Warnmeldungen

Sie können die auf der Registerkarte "Warnmeldungen" angezeigten Warnmeldungen nach Schweregrad, Feedback, Entität, Indikatoren und Datumsbereich filtern.

1. Melden Sie sich bei NetWitness Platform an und gehen Sie zu UNTERSUCHEN > Benutzer > WARNMELDUNGEN. Die Registerkarte "Warnmeldungen" wird angezeigt.

| RS, | RESPOND INVEST                             | IGATE    | MON          | ITOR CONFIGURE ADMIN                |               |                   |                  | (I) admin     |
|-----|--------------------------------------------|----------|--------------|-------------------------------------|---------------|-------------------|------------------|---------------|
| N   | avigate Events Eve                         | ent An   | nalysis      | Hosts Files Users Mal               | ware Analysis |                   |                  |               |
| (   | DVERVIEW USERS A                           | LERTS    |              |                                     |               |                   | Search User      |               |
|     |                                            |          |              |                                     | -             |                   |                  |               |
|     | ▼ Filters                                  |          | C 5 Ci       | ritical 📕 0 High M 0 Medium 🌘       | L 6 Low       |                   |                  | Export        |
|     | Severity                                   | ~        | A            | ALERT NAME                          | ENTITY NAME   | START TIME * # II | NDICATORS STATUS | FEEDBACK      |
|     | Feedback                                   | ~        | ∧ Alert      | start 07/21/2018                    |               |                   |                  |               |
|     | Entity                                     |          | ) L          |                                     |               | 07/21/2018 22:00  | 2 Unreviewe      | d No feedback |
|     | Indicators                                 | <u> </u> | ∧ Alert:     | start 07/20/2018                    |               |                   |                  |               |
|     | Date Range: Jan 29, 2018 -<br>Jul 28, 2018 |          | ) L          |                                     |               | 07/20/2018 23:00  | 2 Unreviewe      | d No feedback |
|     |                                            |          | ) L          |                                     |               | 07/20/2018 22:00  | 2 Unreviewe      | d No feedback |
|     | <u>Ciea</u>                                |          | ) ( <b>)</b> |                                     |               | 07/20/2018 21:00  | 1 Unreviewe      | d No feedback |
|     |                                            |          | ) (L         |                                     |               | 07/20/2018 21:00  | 2 Unreviewe      | d No feedback |
|     |                                            |          | ∧ Alert:     | start 07/18/2018                    |               |                   |                  |               |
|     |                                            | -        | ) L          | Brute Force Authentication   Hourly | <u>MTruss</u> | 07/18/2018 22:00  | 2 Unreviewe      | d No feedback |
|     |                                            |          | ∧ Alert :    | start 07/17/2018                    |               |                   |                  |               |
|     |                                            |          | ) C          |                                     |               | 07/17/2018 23:00  | 2 Unreviewe      | d No feedback |
|     |                                            |          | ) C          |                                     |               | 07/17/2018 22:00  | 3 Unreviewe      | d No feedback |
|     |                                            |          | ) C          |                                     |               | 07/17/2018 21:00  | 2 Unreviewe      | d No feedback |
|     |                                            |          | ) C          |                                     | AKeelin       | 07/17/2018 21:00  | 1 Unreviewe      | d No feedback |

- Wenn Sie nach Schweregrad filtern möchten, klicken Sie im Bereich Warnmeldungsfilter auf Schweregrad, wählen Sie eine oder mehrere Optionen aus und klicken Sie dann auf OK. Die Optionen sind "Alle auswählen", "Kritisch", "Hoch", "Mittel" und "Niedrig".
- 3. Zum Filtern nach Feedback klicken Sie unter **Feedback** auf den Pfeil nach unten, wählen Sie eine oder mehrere Optionen aus und klicken Sie dann auf **OK**. Die Optionen sind "Alle auswählen", "Kein Feedback" und "Kein Risiko".
- 4. Zum Filtern nach Entität geben Sie einen Benutzernamen oder den Namen einer Entität in das Feld **Entität** ein.

| RS/ | RESPOND INVES                            | TIGATE   | MONI     | TOR CONFIGURE ADMIN         |              |                  |             |            | ① admin     | 0 |
|-----|------------------------------------------|----------|----------|-----------------------------|--------------|------------------|-------------|------------|-------------|---|
| Na  | avigate Events E                         | ivent Ar | nalysis  | Hosts Files Users Malwa     | are Analysis |                  |             |            |             |   |
| O   | VERVIEW USERS                            | ALERTS   |          |                             |              |                  | Search User |            |             |   |
|     |                                          |          |          |                             |              |                  |             |            | P41         |   |
|     | Filters                                  |          | C 5 Crit | tical H 0 High M 0 Medium   | 6 Low        |                  |             |            | Export      |   |
|     | Severity                                 | ~        | A        | ALERT NAME                  | ENTITY NAME  | START TIME * #   | INDICATORS  | STATUS     | FEEDBACK    |   |
|     | Feedback                                 | ~        | Alert st | tart 07/21/2018             |              |                  |             |            |             |   |
|     | Entity                                   |          |          |                             |              | 07/21/2018 22:00 |             | Unreviewed | No feedback |   |
|     | Indicators                               | ~        | Alert st | tart 07/20/2018             |              |                  |             |            |             |   |
|     | Date Range: Jan 29, 2018<br>Jul 28, 2018 |          |          | Snooping User   Hourly      | FCarres      | 07/20/2018 23:00 | 2           | Unreviewed | No feedback |   |
|     |                                          |          |          |                             |              | 07/20/2018 22:00 |             | Unreviewed | No feedback |   |
|     | <u></u>                                  |          |          |                             |              | 07/20/2018 21:00 |             | Unreviewed | No feedback |   |
|     |                                          |          |          |                             |              | 07/20/2018 21:00 |             | Unreviewed | No feedback |   |
|     |                                          |          | Alert st | tart 07/18/2018             |              |                  |             |            |             |   |
|     |                                          |          |          |                             |              | 07/18/2018 22:00 |             | Unreviewed | No feedback |   |
|     |                                          |          | Alert st | tart 07/17/2018             |              |                  |             |            |             |   |
|     |                                          |          | C        |                             |              | 07/17/2018 23:00 |             | Unreviewed | No feedback |   |
|     |                                          |          | → C      |                             |              | 07/17/2018 22:00 |             | Unreviewed | No feedback |   |
|     |                                          |          | → C      |                             |              | 07/17/2018 21:00 |             | Unreviewed | No feedback |   |
|     |                                          |          | • C      | Non-Standard Hours   Hourly | AKeelin      | 07/17/2018 21:00 | 1           | Unreviewed | No feedback |   |

5. Zum Filtern nach Datumsbereich klicken Sie für den **Datumsbereich** auf den Pfeil nach unten, wählen Sie eine Option aus und klicken Sie dann auf **OK**. Die Optionen sind "Letzte Woche", "Letzter Monat" und "Bereich auswählen".

Die Warnmeldungen werden je nach dem von Ihnen gewählten Filter im rechten Bereich angezeigt. Zum Löschen eines Filters klicken Sie im linken Bereich auf **Löschen**.

## Untersuchen von Indikatoren

Auf der Registerkarte "WARNMELDUNGEN" können Sie alle Indikatoren zu einer Warnmeldung anzeigen. Zu jedem Indikator wird zudem ein Anomaliewert in Klammern angezeigt. Sie sehen den Indikatornamen und eine Beschreibung des Indikatortyps, die Anomaliewerte und die Datenquelle der Ereignisse im Indikator. Sie können auch ein Diagramm mit Details zu einem bestimmten Indikator anzeigen. Sie können einen Indikator untersuchen, mit dem Sie über einen Zeitraum nach verwandten Aktivitäten suchen. Wechseln Sie dazu in die Ansicht **UNTERSUCHEN** > **Ereignisse**. In der Ansicht "Benutzer" werden Werte, für die in eine andere Ansicht gewechselt werden kann, in Hellblau hervorgehoben. Zum Öffnen der Ansicht "Ereignis" können Sie auf einen Wert klicken. In der Ansicht "Ereignis" wird der ausgewählte Wert in allen Metaschlüsseln festgelegt und der Zeitbereich wird auf einen Tag eingestellt. Sie können den Zeitbereich ändern.

#### So zeigen Sie alle Bedrohungsindikatoren mit Warnmeldungen an:

- Melden Sie sich bei NetWitness Platform an und gehen Sie zu UNTERSUCHEN > Benutzer > WARNMELDUNGEN.
- Klicken Sie unter NAME DER WARNMELDUNG auf einen Warnmeldungsnamen. Die Indikatoren werden zusammen mit dem Anomaliewert, der Datenquelle und der Startzeit angezeigt.

| OVERVIEW USERS ALERTS                                                                                                    |                                                                                                | Search User        |
|----------------------------------------------------------------------------------------------------|------------------------------------------------------------------------------------------------|--------------------|
| Aeriell Kenford                                                                                                    |                                                                                                | Watch     Profile  |
| User Risk Score                                                                                                    | non_standard_hours   Hourly 🕓 🛕 Not a Risk                                                     | < Alert Overview > |
| 10<br>♣ Alerts Sort By Severity ▼                                                                                                    | Contribution to user score: 10 points non_standard_hours® Sources: Active Directory Alert Flow |                    |
| Image: constraint of the second second se | исти нал<br>()<br>02/06/2018   08:16 РМ<br>02/06/2018   08:16 РМ<br>02/06/2018   08:16 РМ      | >                  |

3. Klicken Sie unter Warnmeldungsfluss auf das Diagrammsymbol.

Es wird ein Diagramm mit Details zu einem bestimmten Indikator anzeigt, einschließlich der Zeitleiste, in der die Anomalie aufgetreten ist, und dem mit dem Indikator verbundenen Benutzer. In der folgenden Abbildung ist ein Beispiel für ein Diagramm dargestellt. Die Art der Grafik kann abhängig von der Art der von NetWitness UEBA durchgeführten Analyse variieren. Weitere Informationen erhalten Sie unter Ansicht "Nutzerprofil".

| OVERVIEW USERS ALERTS                |                                                             |                                        |                                                            |                                       | Sear                                                   | ch User                              |                  |
|--------------------------------------|-------------------------------------------------------------|----------------------------------------|------------------------------------------------------------|---------------------------------------|--------------------------------------------------------|--------------------------------------|------------------|
| Aeriell Kenford                      |                                                             |                                        |                                                            |                                       |                                                        | 0                                    | Watch<br>Profile |
| User Risk Score                      | non_standard_ho                                             | urs   Hourly                           | •                                                          |                                       |                                                        | <ul> <li>Indicator 1 of 3</li> </ul> | <b>&gt;</b> ×    |
| 10<br>▲ Alerts Sort By Severity ▼    | Indicator<br>Contribution to<br>Anomaly Value<br>Datasource | Abnor<br>Alert 83%<br>2018-0<br>Active | mal Active Directory Chang<br>D2-06T20:16:19Z<br>Directory | je Time                               |                                                        |                                      |                  |
| +10 📩 non_standard_hours   Hourly    |                                                             |                                        |                                                            | Active Directory Change Time          | Baseline                                               |                                      |                  |
|                                      |                                                             | 0:00                                   | Monday Tuesday                                             | Wednesday Thursday                    | Friday Saturday                                        | Sunday                               |                  |
| (2018-02-06T20:16:19Z)               |                                                             | 8:00                                   |                                                            |                                       |                                                        |                                      |                  |
| 5% User password changed             |                                                             | 12:00<br>16:00                         |                                                            |                                       |                                                        |                                      |                  |
| 🧃 user_password_changed_by_non-owner |                                                             | 20:00                                  |                                                            |                                       |                                                        |                                      |                  |
|                                      | TIME DETECTED                                               | USERNAME                               | USER ID                                                    | OPERATION TYPE                        | OPERATION TYPE<br>CATEGORY                             | OBJECT NAM                           | E RESULT         |
|                                      | 02/06/2018 20:16:19                                         | AKenfor                                | S-1-5-21-1957994488-2139871995-<br>725345543-74974         | User Password Changed By<br>Non Owner | SECURITY_SENSITIVE_OPERATION,<br>USER_CHANGE_OPERATION | Jean.Scallon                         | Success          |
|                                      | 02/06/2018 20:16:19                                         |                                        | S-1-5-21-1957994488-2139871995-<br>725345543-74974         | User Password Changed                 | SECURITY_SENSITIVE_OPERATION,<br>USER CHANGE OPERATION |                                      | Success          |

#### So wechseln Sie in die Ansicht "Ereignisse":

- 1. Navigieren Sie zu **UNTERSUCHEN** > **Benutzer** und wählen Sie eine Warnmeldung oder einen Benutzer aus.
- 2. Wählen Sie unter **Benutzerrisikobewertung** einen Namen der Warnmeldung aus. Unter der Warnmeldung werden Indikatoren angezeigt.

| User Risk Score         |                                                                                          |  |  |  |  |  |  |
|-------------------------|------------------------------------------------------------------------------------------|--|--|--|--|--|--|
| Alerts Sort By Severity |                                                                                          |  |  |  |  |  |  |
| +10                     | ★ non_standard_hours   Hourly<br>02-06-2018   8:00 PM                                    |  |  |  |  |  |  |
|                         | Abnormal Active Directory Change Time<br>(2018-02-06T20:16:19Z)<br>User password changed |  |  |  |  |  |  |
| 8%                      | user_password_changed_by_non-owner                                                       |  |  |  |  |  |  |
|                         |                                                                                          |  |  |  |  |  |  |
|                         |                                                                                          |  |  |  |  |  |  |

3. Wählen Sie einen interessanten Indikator aus.

Zum Umschalten geeignete Werte werden unten im Bereich hellblau hervorgehoben.

|                                                              |                                                                   |                                                  |                                              |                       |               |                        |             | U                    |                      |                    |            |
|--------------------------------------------------------------|-------------------------------------------------------------------|--------------------------------------------------|----------------------------------------------|-----------------------|---------------|------------------------|-------------|----------------------|----------------------|--------------------|------------|
| User Risk Score                                              | non_standard_hours   Hou                                          | urly 😬                                           |                                              |                       |               |                        |             |                      | •                    | Indicator 1 of 3 🕻 | ×          |
| 10<br>A Alerts Son By Severity                               | Indicator<br>Contribution to Alert<br>Anomaly Value<br>Datasource | Abnormal A<br>83%<br>2018-02-061<br>Active Direc | ctive Directory Change<br>120:16:19Z<br>tory | Time                  |               |                        |             |                      |                      |                    |            |
| +10 + non_standard_hours   Hourty                            |                                                                   |                                                  |                                              | A                     | ctive Directo | ry Change Time Bas     | eline       |                      |                      |                    |            |
| Abnormal Active Directory Change Time (2018-02-06T20:16:192) |                                                                   | 0                                                | Monday                                       | Tuesday               | Wednesday     | Thursday               | Friday      | Saturday             | Sunday               |                    |            |
| user password changed                                        |                                                                   | 4                                                | :00                                          |                       |               |                        |             |                      |                      |                    |            |
| user_password_changed_by_non-owner                           |                                                                   | 8                                                | :00                                          |                       |               |                        |             |                      |                      |                    |            |
|                                                              |                                                                   | 12                                               | -00                                          |                       |               |                        |             |                      |                      |                    |            |
|                                                              |                                                                   | 16                                               | :00                                          |                       |               |                        |             |                      |                      |                    |            |
|                                                              |                                                                   | 20                                               | :00                                          |                       |               |                        |             |                      |                      |                    |            |
|                                                              |                                                                   |                                                  |                                              |                       |               |                        |             |                      |                      |                    |            |
|                                                              | TIME DETECTED USE                                                 | ERNAME                                           | USER ID                                      |                       | OPERATIO      | N TYPE                 | OPERATIO    | N TYPE<br>Y          |                      | OBJECT NAME        | RESULT     |
|                                                              | 02/06/2018 20:16:19 AKen                                          | nfor S                                           | -1-5-21-1957994488-21398                     | 71995-725345543-74974 | User Passwor  | d Changed By Non Owner | SECURITY_SE | NSITIVE_OPERATION, U | ISER_CHANGE_OPERATIO | N Jean.Scallon     | Success    |
|                                                              | 02/06/2018 20:16:19 AKen                                          |                                                  |                                              |                       | User Passwor  | d Changed              | SECURITY_SE | NSITIVE_OPERATION, U | ISER_CHANGE_OPERATIO | N Jean.Scallon     | Success    |
|                                                              | 02/06/2018 20:16:19 AKen                                          | nfor s                                           | -1-5-21-1957994488-21398                     | 71995-725345543-74974 | User Pwdlasts | et Changed             |             |                      |                      | Jean.Scallon       | Success    |
|                                                              | OOO()()                                                           | 100 y it                                         | erns per page                                |                       |               |                        |             |                      |                      | 1-3                | of 3 items |

4. Klicken Sie auf ein in blau hervorgehobenes Indikatorelement.

In der geöffneten Ansicht "Ereignisse" werden Details zum Indikatorelement angezeigt. Das Datum in der Ansicht "Ereignisse" ist der Tag, an dem die Warnmeldung aufgetreten ist. Der Text im Suchfeld ist der von Ihnen ausgewählte Wert. Die angezeigten Ereignisse sind Ereignisse, die mit dem gewählten Wert zusammenhängen.

Informationen über die Untersuchung interessanter Elemente in der Ansicht "Ereignisse" finden Sie unter "Untersuchen von Raw-Ereignissen in der Ansicht "Ereignisse" im *NetWitness Investigate – Benutzerhandbuch*.

Weitere Informationen zu Bedrohungsindikatoren finden Sie im Abschnitt "Bedrohungsindikatoren" in der Einführung.

## Top-Warnmeldungen verwalten

Sie können eine Liste aller Warnmeldungen in eine Datei im CSV-Format exportieren. Anhand dieser Informationen kann ein Analyst die Daten aus anderen Quellen in anderen Datenanalysewerkzeugen wie Tableau, Powerbi, Zeppelin vergleichen.

#### So exportieren Sie die Daten aus Warnmeldungen in eine CSV-Datei:

1. Melden Sie sich bei NetWitness Platform an und gehen Sie zu UNTERSUCHEN > Benutzer > WARNMELDUNGEN.

Die Registerkarte "Warnmeldungen" wird angezeigt.

| RS/ | RESPOND INVESTIGA                          | ATE     | ΜΟΝΙ    | TOR CONFIGURE ADMIN                 |               |                  |             |            | () admin    |
|-----|--------------------------------------------|---------|---------|-------------------------------------|---------------|------------------|-------------|------------|-------------|
| Na  | avigate Events Event                       | t Analı | ysis    | Hosts Files Users Malw              | are Analysis  |                  |             |            |             |
| C   | OVERVIEW USERS ALE                         | RTS     |         |                                     |               |                  | Search User |            |             |
|     |                                            |         |         |                                     |               |                  |             |            |             |
|     | ▼ Filters                                  |         | C 5 Cri | tical 😬 0 High M 0 Medium 💶         | 6 Low         |                  |             |            | Export      |
|     | Severity ~                                 |         | ▲       | ALERT NAME                          | ENTITY NAME   | START TIME * #   | INDICATORS  | STATUS     | FEEDBACK    |
|     | Feedback ~                                 |         | Alert s | tart 07/21/2018                     |               |                  |             |            |             |
|     | Entity                                     |         |         |                                     |               | 07/21/2018 22:00 |             | Unreviewed | No feedback |
|     | Indicators ~                               | ļ ^     | Alert s | tart 07/20/2018                     |               |                  |             |            |             |
|     | Date Range: Jan 29, 2018 -<br>Jul 28, 2018 |         | L       |                                     |               | 07/20/2018 23:00 |             | Unreviewed | No feedback |
|     |                                            |         | L       |                                     |               | 07/20/2018 22:00 |             | Unreviewed | No feedback |
|     | <u>Clear</u>                               |         | L       |                                     |               | 07/20/2018 21:00 |             | Unreviewed | No feedback |
|     |                                            |         |         |                                     |               | 07/20/2018 21:00 |             | Unreviewed | No feedback |
|     |                                            |         | Alert s | tart 07/18/2018                     |               |                  |             |            |             |
|     |                                            | •       | L       | Brute Force Authentication   Hourly | <u>MTruss</u> | 07/18/2018 22:00 | 2           | Unreviewed | No feedback |
|     |                                            |         | Alert s | tart 07/17/2018                     |               |                  |             |            |             |
|     |                                            | •       | С       | Snooping User   Hourly              | CHunsto       | 07/17/2018 23:00 | 2           | Unreviewed | No feedback |
|     |                                            |         | С       |                                     |               | 07/17/2018 22:00 |             | Unreviewed | No feedback |
|     |                                            |         | С       |                                     |               | 07/17/2018 21:00 |             | Unreviewed | No feedback |
|     |                                            |         | С       |                                     |               | 07/17/2018 21:00 |             | Unreviewed | No feedback |

2. Klicken Sie oben rechts auf Exportieren.

Alle Warnmeldungsdaten werden in eine CSV-Datei heruntergeladen. Hier ein Beispiel für in das CSV-Format exportierte Warnmeldungsdaten:

|    | А              | В               | С                | D               | E        | F           | G        |
|----|----------------|-----------------|------------------|-----------------|----------|-------------|----------|
| 1  | Alert Name     | Entity Name     | Start Time       | # of Indicators | Status   | Feedback    | Severity |
| 2  | Brute Force Au | presidio_4769_u | Jul 21 2018 22:0 | 2               | Reviewed | No Feedback | Low      |
| 3  | Snooping User  | 4769_user122    | Jul 20 2018 23:0 | 2               | Reviewed | No Feedback | Low      |
| 4  | Multiple Logon | presidio_4769_u | Jul 20 2018 22:0 | 2               | Reviewed | No Feedback | Low      |
| 5  | Non-Standard   | 4769_user122    | Jul 20 2018 21:0 | 1               | Reviewed | No Feedback | Low      |
| 6  | Multiple Logon | PRESIDIO_USER:  | Jul 20 2018 21:0 | 2               | Reviewed | No Feedback | Low      |
| 7  | Brute Force Au | presidio_4769_u | Jul 18 2018 22:0 | 2               | Reviewed | No Feedback | Low      |
| 8  | Snooping User  | 4769_user122    | Jul 17 2018 23:0 | 2               | Reviewed | No Feedback | Critical |
| 9  | Brute Force Au | presidio_4769_u | Jul 17 2018 22:0 | 3               | Reviewed | No Feedback | Critical |
| 10 | Multiple Logon | PRESIDIO_USER:  | Jul 17 2018 21:0 | 2               | Reviewed | No Feedback | Critical |
| 11 | Non-Standard I | 4769_user122    | Jul 17 2018 21:0 | 1               | Reviewed | No Feedback | Critical |
| 12 |                |                 |                  |                 |          |             |          |

# Anzeigen von NetWitness UEBA-Metriken zu Integrität und Zustand

RSA NetWitness UEBA sendet Metriken an die Registerkarte "Systemstatistikbrowser" in **ADMIN** > **Integrität und Zustand**. Neben grundlegenden Informationen zur Systemnutzung werden auch für NetWitness UEBA-Benutzer spezifische Metriken, Warnmeldungen und Ereignisse bereitgestellt.

Analysten können diese Metriken auf folgende Weise verwenden:

- Bestätigen, dass die derzeit beschaffte Lizenz ihren Lizenzverträgen entspricht, sowie der Nutzungsdauer pro Tag
- Bestimmen, ob das System erwartungsgemäß funktioniert
- Aktives Beobachten neuer Ereignisse
- Überwachen der Erstellung neuer Indikatoren und Warnmeldungen

Wenn diese kritischen Metriken mit dem Wert "0" gemeldet werden, könnte dies auf eine Systemstörung hinweisen.

# So zeigen Sie NetWitness UEBA-Metriken im Systemstatistikbrowser unter "Integrität und Zustand" an:

- 1. Melden Sie sich bei NetWitness Platform an und gehen Sie zu ADMIN > Integrität und Zustand.
- 2. Klicken Sie auf die Registerkarte "Systemstatistikbrowser". Die Registerkarte "Systemstatistikbrowser" wird angezeigt.
- 3. Wählen Sie unter "Host" UEBA aus und klicken Sie dann auf Anwenden.

| RSA RESI   | POND     | IN  | VESTIGATE   | N    | IONITOR       | со   |  |
|------------|----------|-----|-------------|------|---------------|------|--|
| Hosts      | Services | ;   | Event Sou   | rces | Health        | & We |  |
| Alarms     | Monitori | ng  | Policies    | Syst | em Stats Bro  | wser |  |
| Host       |          | Cor | Component   |      | Category      |      |  |
| Any        | ~        | An  | ny 🗸        |      |               |      |  |
| Any        |          |     |             |      | Regex         |      |  |
| AdminNode  |          | Con | nponent     | (    | Category      |      |  |
| ESAPrim    |          | Adn | nin Server  | ŀ    | Health Checks |      |  |
| LogHybrid  |          | Adn | dmin Server |      | Health Checks |      |  |
| Adminivode |          | Adn | lmin Server |      | Health Checks |      |  |

|                | <u> </u>            |                      |                         |              | <u> </u>                  |                                                       |                       |                    |      |
|----------------|---------------------|----------------------|-------------------------|--------------|---------------------------|-------------------------------------------------------|-----------------------|--------------------|------|
| RSA RE         | SPOND INVESTIGATE   | MONITOR C            | ONFIGURE ADMIN          |              |                           |                                                       |                       | 💭 🕡 admin 🛛        | ?    |
| Hosts          | Services Event Sour | ces Health & V       | Vellness System Se      | curity       |                           |                                                       |                       |                    |      |
| Alarms         | Monitoring Policies | System Stats Browser | Event Source Monitoring | Settings     |                           |                                                       |                       |                    |      |
| Host           | Component           | Category             | Statistic               | Order By     |                           |                                                       |                       |                    | 21   |
| UEBA           | ✓ Any               | ~                    |                         | Any          | <ul> <li>Apply</li> </ul> | Clear                                                 |                       |                    | S    |
|                |                     | Regex                | Regex                   | Ascending OD | escending                 |                                                       |                       |                    | 믬    |
| Host           | Component           | Category             | Statistic               |              | Subitem                   | Value                                                 | Last Update           | Historical Graph   | et   |
| UEBA           | Host                | FileSystem           | Error Status            |              |                           | 0                                                     | 2018-07-30 07:10:22 P | di ^               | Biis |
| UEBA           | Host                | FileSystem           | Mounted Filesystem D    | )isk Usage   | /run/user/0               | 12.59 GB size<br>0 bytes used<br>12.59 GB available   | 2018-07-30 03:48:22 A | di                 |      |
| UEBA           | Host                | FileSystem           | Mounted Filesystem D    | )isk Usage   | 1                         | 29.99 GB size<br>9.32 GB used<br>20.67 GB available   | 2018-07-30 07:10:22 P | di                 |      |
| UEBA           | Host                | FileSystem           | Mounted Filesystem D    | )isk Usage   | /dev                      | 62.95 GB size<br>0 bytes used<br>62.95 GB available   | 2018-07-30 07:10:22 P | di                 |      |
| UEBA           | Host                | FileSystem           | Mounted Filesystem D    | )isk Usage   | /home                     | 9.99 GB size<br>32.19 MB used<br>9.96 GB available    | 2018-07-30 07:10:22 P | di                 |      |
| UEBA           | Host                | FileSystem           | Mounted Filesystem D    | )isk Usage   | /var/netwitness           | 140.24 GB size<br>2.76 GB used<br>137.48 GB available | 2018-07-30 07:10:22 P | di                 |      |
| UEBA           | Host                | FileSystem           | Mounted Filesystem D    | )isk Usage   | /var/log                  | 9.99 GB size<br>3.82 GB used<br>6.17 GB available     | 2018-07-30 07:10:22 P | di                 |      |
| UEBA           | Host                | FileSystem           | Mounted Filesystem D    | )isk Usage   | /sys/fs/cgroup            | 62.96 GB size<br>0 bytes used<br>62.96 GB available   | 2018-07-30 07:10:22 P | di                 |      |
| UEBA           | Host                | FileSystem           | Mounted Filesystem D    | )isk Usage   | /run                      | 62.96 GB size<br>4.12 GB used<br>58.84 GB available   | 2018-07-30 07:10:22 P | di .               |      |
|                |                     |                      |                         |              |                           | 10 00 CD .                                            |                       | •                  |      |
| <b>«</b> « ( ) | Page 1 of 2   > >>  | C                    |                         |              |                           |                                                       |                       | Items 1 - 50 of 74 |      |

#### Die Ergebnisse für NetWitness UEBA werden angezeigt.

4. Zum Anzeigen der Details für eine Statistik klicken Sie auf **Statistikdetails**.

| Stat Datails      | 12                                                                                                   |
|-------------------|----------------------------------------------------------------------------------------------------|
| Stat Details      |                                                                                                    |
| Host              | a14e8169-55d4-4bf9-b068-dd1abc8fa57e                                                                 |
| Hostname          | UEBA                                                                                                 |
| Component ID      | presidioairflow                                                                                      |
| Component         | Presidio Airflow                                                                                     |
| Name              | Daily Active Users Count                                                                             |
| Subitem           |                                                                                                    |
| Path              |                                                                                                    |
| Plugin            | presidioairflow_usage                                                                                |
| Plugin Instance   |                                                                                                    |
| Туре              | gauge                                                                                                |
| Type Instance     | active_users_count_last_day                                                                          |
| Description       | Number of active users in the previous 24 hour UTC<br>time period                                    |
| Category          | Usage                                                                                                |
| Last Updated Time | 2018-07-28 05:05:22 PM                                                                               |
| Value             | 0                                                                                                    |
| Raw Value         | 0.0                                                                                                  |
| Graph Data Key    | a14e8169-55d4-4bf9-b068-<br>dd1abc8fa57e/presidioairflow_usage/gauge-<br>active_users_count_last_day |
| Stat Key          | a14e8169-55d4-4bf9-b068-<br>dd1abc8fa57e/presidioairflow_usage/gauge-<br>active_users_count_last_day |

Die Details zur Statistik werden angezeigt.

Die Felder Name und Beschreibung bieten eine Zusammenfassung der angezeigten Metriken.

Weitere Informationen über die Integrität und den Zustand und die Registerkarte "Systemstatistikbrowser" finden Sie im *Leitfaden Systemwartung*.Navigieren Sie zu Masterinhaltsverzeichnis, worüber alle Dokumente für NetWitness Platform Logs & Network 11.x aufgerufen werden können.

## Referenz

Dieser Abschnitt enthält Informationen über die Benutzeroberfläche von RSA NetWitness UEBA.

## Registerkarte "Übersicht"

Die Registerkarte **Übersicht** gibt einen ersten Einblick in die aktuellen und wichtigsten Nutzeraktivitäten in der Umgebung. Jeder Bereich zeigt entweder priorisierte Incidents für die Untersuchung oder konsolidierte Kennzahlen, die auf potenzielle Risiken für das Unternehmen hindeuten.

## Workflow

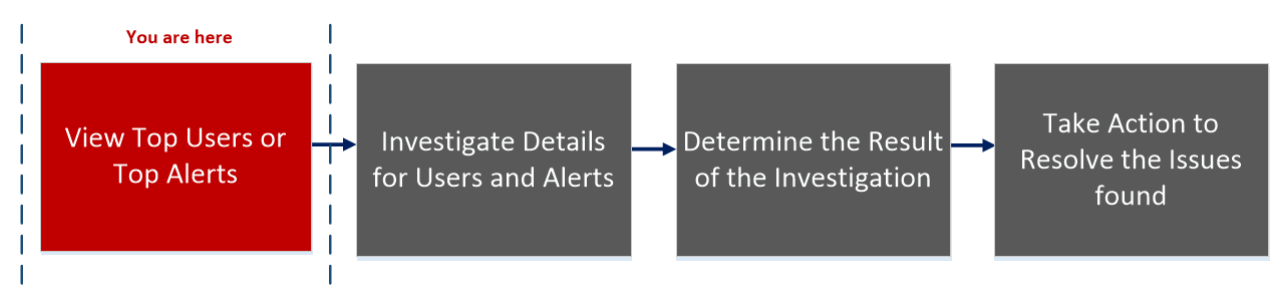

## Was möchten Sie tun?

| Nutzerrolle  | Ziel                                                                                                    | Dokumentation                                          |
|--------------|----------------------------------------------------------------------------------------------------|--------------------------------------------------------|
| UEBA-Analyst | Anzeigen der fünf Nutzer mit dem höchsten Risiko.*                                                                               | Identifizieren von<br>Nutzern mit hohem<br>Risiko      |
| UEBA-Analyst | Anzeigen von als riskant eingestuften Nutzern, von auf<br>der Überwachungsliste stehenden Nutzern sowie von<br>Administratoren.* | Identifizieren von<br>Nutzern mit hohem<br>Risiko      |
| UEBA-Analyst | Anzeigen von Nutzern basierend auf Typ der<br>Warnmeldung und Indikator.                                                         | Identifizieren von<br>Nutzern mit hohem<br>Risiko      |
| UEBA-Analyst | Untersuchen von Warnmeldungen in meiner<br>Umgebung.                                                                             | <u>Untersuchen von</u><br><u>Top-</u><br>Warnmeldungen |
| UEBA-Analyst | Starten einer Untersuchung kritischer Warnmeldungen.                                                                             | <u>Untersuchen von</u><br><u>Top-</u><br>Warnmeldungen |
| UEBA-Analyst | Sortieren von Warnmeldungen, um meine Untersuchung zu fokussieren.                                                               | Filtern von<br>Warnmeldungen                           |

| Nutzerrolle  | Ziel                                  | Dokumentation                                           |
|--------------|---------------------------------------|---------------------------------------------------------|
| UEBA-Analyst | Untersuchen von Bedrohungsindikatoren | Untersuchen von<br>Indikatoren                          |
| UEBA-Analyst | Exportieren von Warnmeldungsdaten     | <u>Top-</u><br><u>Warnmeldungen</u><br><u>verwalten</u> |

\*Sie können diese Aufgaben hier durchführen.

#### **Verwandte Themen**

- Starten von Untersuchungen für Nutzer mit hohem Risiko
- <u>Untersuchen von Top-Warnmeldungen</u>
- Filtern von Warnmeldungen
- Top-Warnmeldungen verwalten

## Überblick

Die folgende Abbildung zeigt die Registerkarte "Übersicht".

| RSA RESPOND INVESTIGATE        | NITOR CONFIG      | URE ADMIN              |                      |                        | ① admin ⑦        |
|--------------------------------|-------------------|------------------------|----------------------|------------------------|------------------|
| Navigate Events Event Analysis | Hosts Files       | Users Malware Analysis |                      |                        |                  |
| OVERVIEW USERS ALERTS          |                   |                        |                      | Search User            |                  |
| High Risk Users                |                   | Top Alerts             |                      |                        |                  |
| Peyton Mooney                  | 180               | <b>C</b> <u>.</u> .    | 5<br>Indicators      | <b>C</b>               | 2<br>Indicators  |
| Angela Walker                  | 140               | <u>.</u> .             | 3<br>Indicators      | <b>(1)</b>             | 6<br>Indicators  |
| Hillier Beauchamp              | 50                |                        | 2<br>Indicators      | <u>.</u>               | 2<br>Indicators  |
| Tarrance Muddiman              | 40                |                        | 2<br>Indicators      | 🤨 · · 🔤 · ·            | 6<br>Indicators  |
| Phillis Dawidowicz             | 37                |                        | Indicators           | · · · · · · · ·        | 4<br>Indicators  |
| All Users                      |                   | Alerts Severity        |                      |                        |                  |
|                                | 2                 | Last year              |                      | Critical               | High Medium Low  |
| 947 0<br>Risky Watched         | <b>0</b><br>Admin | 4                      | Jan 06 Jan 10 Jan 14 | Jan 18 Jan 22 Jan 26 J | an 30 Feb Feb 07 |

Um auf diese Ansicht zuzugreifen, navigieren Sie zu Ermittlung > Nutzer.

Die Registerkarte "Übersicht" enthält folgende Bereiche:

- 1 Bereich mit Nutzern mit hohem Risiko
- 2 Bereich mit Top-Warnmeldungen
- 3 Bereich mit allen Nutzern
- 4 Bereich mit Schweregrad der Warnmeldungen

#### Bereich mit Nutzern mit hohem Risiko

Im diesem Bereich sind die fünf Nutzer mit dem höchsten Risiko zusammen mit ihrer Punktzahl aufgelistet.

| Die folgende Tabelle beschreibt die Elemente dieses Ber | eichs. |
|---------------------------------------------------------|--------|
|---------------------------------------------------------|--------|

| Name       | Beschreibung                                                                                                    |
|------------|----------------------------------------------------------------------------------------------------|
| Nutzername | Der Name des Nutzers.                                                                                                    |
| Punktzahl  | Die Punktzahl des Nutzers, wobei die Farbe den<br>Schweregrad der Punktzahl angibt. Rot<br>kennzeichnet einen Incident als "Kritisch",<br>Orange steht für Incidents mit der<br>Risikobewertung "Hoch", Gelb für Incidents mit<br>der Risikobewertung "Mittel" und Grün für<br>Incidents mit der Risikobewertung "Niedrig". |

#### Bereich mit Top-Warnmeldungen

In diesem Bereich werden eine Liste der Top-Warnmeldungen für den zugehörigen Nutzer, der Schweregrad, das Erstellungsdatum der Warnmeldung sowie die Anzahl der Indikatoren angezeigt. Die Liste umfasst die zehn wichtigsten Warnmeldungen der letzten 7 Tage.

Die folgende Tabelle beschreibt die wichtigsten Elemente dieses Bereichs.

| Name                             | Beschreibung                                                                                                    |
|----------------------------------|----------------------------------------------------------------------------------------------------|
| Schweregrad-Symbol               | Das Symbol für den Schweregrad der<br>Warnmeldung. Die Optionen sind "Kritisch",<br>"Hoch", "Mittel" oder "Niedrig". |
| Name der Warnmeldung             | Der Name der Warnmeldung.                                                                                            |
| Erstellungsdatum der Warnmeldung | Das Datum, an dem eine Warnmeldung erzeugt wurde.                                                                    |
| Anzahl der Indikatoren           | Die Anzahl der Indikatoren, die der<br>Warnmeldung zugeordnet sind.                                                  |

#### Bereich mit allen Nutzern

In diesem Bereich werden die Nutzer in den einzelnen vordefinierten Gruppen von NetWitness UEBA angezeigt.

Die folgende Tabelle beschreibt die Elemente dieses Bereichs.

| Gruppe            | Beschreibung                                                          |
|-------------------|-----------------------------------------------------------------------|
| Risikoreich       | Alle Nutzer mit einem Risikowert größer als 0.                        |
| Unter Beobachtung | Alle Nutzer, die derzeit mit "Unter Beobachtung" gekennzeichnet sind. |
| Administrator     | Alle Nutzer, die zuvor als Administrator markiert wurden.             |

#### Bereich mit Schweregrad der Warnmeldungen

In diesem Bereich wird die Anzahl der im vergangenen Jahr erzeugten Warnmeldungen nach Schweregrad graphisch dargestellt.

Die folgende Tabelle beschreibt die Elemente dieses Bereichs.

| Name         | Beschreibung                                                                                                    |
|--------------|----------------------------------------------------------------------------------------------------|
| Letztes Jahr | Die Anzahl der im vergangenen Jahr erzeugten Warnmeldungen.                                                                                                    |
| Schweregrad  | Für den Schweregrad wird folgender Farbcode verwendet: Rot kennzeichnet eine<br>Warnmeldung als "Kritisch", Orange steht für Warnmeldungen mit der<br>Risikobewertung "Hoch", Gelb für Warnmeldungen mit der Risikobewertung<br>"Mittel" und Grün für Warnmeldungen mit der Risikobewertung "Niedrig".<br>Beispiel: |
|              | Critical High Medium Low                                                                                                    |

## Registerkarte "Nutzer"

Die Registerkarte **Nutzer** ist eine proaktive Konsole zur Bedrohungserkennung. Sie können Verhaltensfilter verwenden, um vom Anwendungsfall abhängige Ziellisten zu erstellen und die Umgebung kontinuierlich auf bestimmte riskante Verhaltensmuster zu überwachen.

#### Workflow

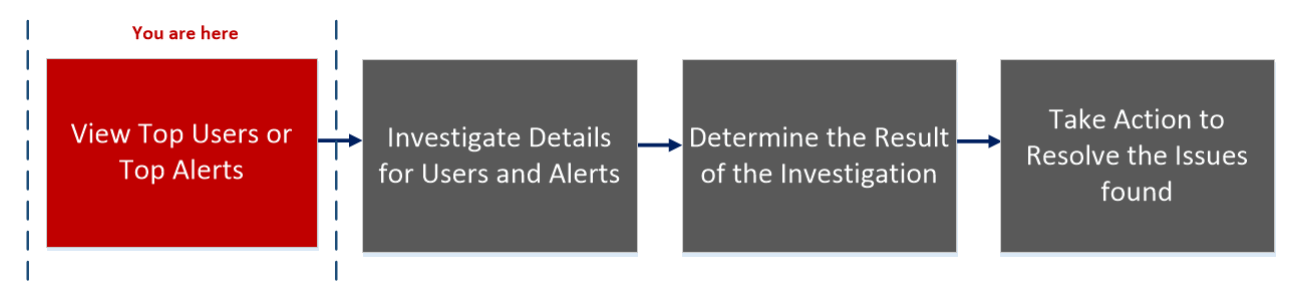

### Was möchten Sie tun?

| Nutzerrolle  | Ziel                                                                      | Dokumentation                                                                        |
|--------------|---------------------------------------------------------------------------|--------------------------------------------------------------------------------------|
| UEBA-Analyst | Anzeigen aller Nutzer mit hohem Risiko.*                                  | Identifizieren von<br>Nutzern mit hohem<br>Risiko                                    |
| UEBA-Analyst | Anzeigen von Nutzern basierend auf Typ der<br>Warnmeldung und Indikator.* | Identifizieren von<br>Nutzern mit hohem<br>Risiko                                    |
| UEBA-Analyst | Starten von Untersuchungen für Nutzer mit hohem<br>Risiko.                | <u>Starten von</u><br>Untersuchungen für<br><u>Nutzer mit hohem</u><br><u>Risiko</u> |
| UEBA-Analyst | Ergreifen von Maßnahmen für Nutzer mit hohem<br>Risiko.*                  | Ergreifen von<br>Maßnahmen für<br>Nutzer mit hohem<br>Risiko                         |
| UEBA-Analyst | Exportieren von Nutzern mit hohem Risiko.*                                | Exportieren von<br>Nutzern mit hohem<br>Risiko                                       |
| UEBA-Analyst | Starten einer Untersuchung kritischer Warnmeldungen.                      | <u>Untersuchen von</u><br><u>Top-</u><br>Warnmeldungen                               |
| UEBA-Analyst | Untersuchen von Bedrohungsindikatoren                                     | <u>Untersuchen von</u><br>Indikatoren                                                |

\*Sie können diese Aufgaben hier durchführen.

### **Verwandte Themen**

- Starten von Untersuchungen für Nutzer mit hohem Risiko
- Untersuchen von Top-Warnmeldungen
- Filtern von Warnmeldungen
- Untersuchen von Indikatoren
- Exportieren von Nutzern mit hohem Risiko

## Überblick

Die folgende Abbildung zeigt die Registerkarte "Nutzer".

| RESPOND INVESTIGATE MONITOR          | CONFIGURE ADMIN                 |       |           | (Q) admin (?)                 |
|--------------------------------------|---------------------------------|-------|-----------|-------------------------------|
| Navigate Events Event Analysis Hosts | 5 Files Users Malware Analysis  |       |           |                               |
| OVERVIEW USERS ALERTS                |                                 |       |           | Search User                   |
| ▼ Filters                            | 30                              |       | 915 Low   |                               |
| 🐥 Risky Users (947)                  |                                 |       |           |                               |
|                                      | 947 Users Sort by: Risk Score V |       |           | Export O Add All to Watchlist |
| Admin Users (0)                      |                                 |       |           |                               |
| Eavorites                            | Filtered By: Risky User X       |       |           |                               |
|                                      | Peyton Mooney                   | 180 ² | 20 Alerts |                               |
| Alert Types V                        |                                 |       |           |                               |
|                                      | Angela Walker                   | 140 1 | 13 Alerts |                               |
|                                      |                                 |       |           |                               |
|                                      | Hillier Beauchamp               | 50 5  | 5 Alerts  |                               |
| Save to Favorites                    |                                 |       |           |                               |

So greifen Sie auf diese Ansicht zu:

1. Navigieren Sie zu **Ermittlung** > **Nutzer**.

Die Registerkarte "Übersicht" wird angezeigt.

2. Klicken Sie auf Nutzer.

Die Registerkarte "Nutzer" enthält folgende Bereiche:

- 1 Bereich "Filter"
- 2 Bereich "Favoriten"
- 3 Bereich "Risikoindikator"
- 4 Bereich "Nutzerliste"

#### Bereich "Filter"

Im Bereich "Filter" sind drei vordefinierte Filter aufgelistet, hinter denen jeweils in Klammern die zugehörige Anzahl der Nutzer angegeben ist.

In der folgenden Tabelle werden die Filtertypen beschrieben.

| Filtertyp               | Beschreibung                                                          |
|-------------------------|-----------------------------------------------------------------------|
| Nutzer mit hohem Risiko | Alle Nutzer mit einem Risikowert größer als 0.                        |
| Nutzerüberwachungsliste | Alle Nutzer, die derzeit mit "Unter Beobachtung" gekennzeichnet sind. |
| Administratornutzer     | Alle Nutzer, die zuvor als Administrator markiert wurden.             |

#### Bereich "Favoriten"

Der Bereich "Favoriten" zeigt die Liste der Verhaltensprofile an, die als Favoriten gespeichert sind. In der folgenden Tabelle werden die Filtertypen für die Verhaltensprofile beschrieben.

| Filter            | Beschreibung                                                                                                    |
|-------------------|----------------------------------------------------------------------------------------------------|
| Warnmeldungstypen | Beliebige der vorhandenen Warnmeldungstypen, die die unterstützten<br>Anwendungsfälle beschreiben (z. B. Brute-Force-Angriff, Snooping durch<br>Nutzer, Abnormale AD-Änderung, Datenexfiltration).            |
| Indikatoren       | Beliebige der vorhandenen Verhaltensmerkmale von NetWitness UEBA<br>modelliert. Dieser Filter kann auch verwendet werden, um nur Warnmeldungen<br>aus einer bestimmten Datenquelle oder Anwendung anzuzeigen. |

#### Bereich "Risikoindikator"

Der Risikoindikator liefert eine auf dem Schweregrad basierende Aufschlüsselung der Zielnutzer.

| 30 | 915 Low |
|----|---------|
|    |         |
|    |         |

Die folgende Tabelle beschreibt die Elemente des Bereichs "Indikatoren".

| Farbe  | Schweregrad |
|--------|-------------|
| Rot    | Kritisch    |
| Orange | Hoch        |
| Gelb   | Mittel      |
| Grün   | Niedrig     |

#### Nutzerlistenbereich

Der Bereich "Nutzerliste" zeigt eine Liste aller Nutzer in Ihrer Umgebung zusammen mit der Nutzerpunktzahl und der Anzahl der dem Nutzer zugeordneten Warnmeldungen an.

Die folgende Tabelle beschreibt die Elemente des Bereichs "Nutzerliste".

| Nutzerdaten                                 | Beschreibung                                                                                                    |
|---------------------------------------------|----------------------------------------------------------------------------------------------------|
| Nutzername                                  | Der Name des Nutzers.                                                                                                    |
| Bewertung                                   | Die Punktzahl des Nutzers.                                                                                                    |
| Anzahl der<br>Warnmeldungen                 | Die Gesamtzahl der für den Nutzer erzeugten Warnmeldungen.                                                                                                    |
| Sortieren nach                              | Über das Drop-down-Menü "Sortieren nach" können Sie die Sortiermethode für<br>die Liste auswählen. Es sind folgende Optionen verfügbar: Risikowert, Name,<br>Warnmeldungen |
| Exportieren                                 | Exportieren Sie eine Liste aller Nutzer und deren Bewertung in eine CSV-Datei.                                                                                             |
| Alle zur<br>Beobachtungsliste<br>hinzufügen | Fügt alle Nutzer in der gefilterten Ansicht zur Beobachtungsliste hinzu.                                                                                                   |
| Suchbenutzer                                | Sucht nach einem Nutzernamen, den Sie eingegeben haben, und wählt ihn aus der<br>Liste aus, die zu Ihrem Eintrag angezeigt wird.                                           |

## Registerkarte "Warnmeldungen"

Auf der Registerkarte "Warnmeldungen" werden Details zu allen Warnmeldungen in Ihrer Umgebung angezeigt. Sie können forensische Informationen zu verdächtigen Aktivitäten in Ihrer Umgebung anzeigen, die auf einem bestimmten Zeitrahmen basieren.

### Workflow

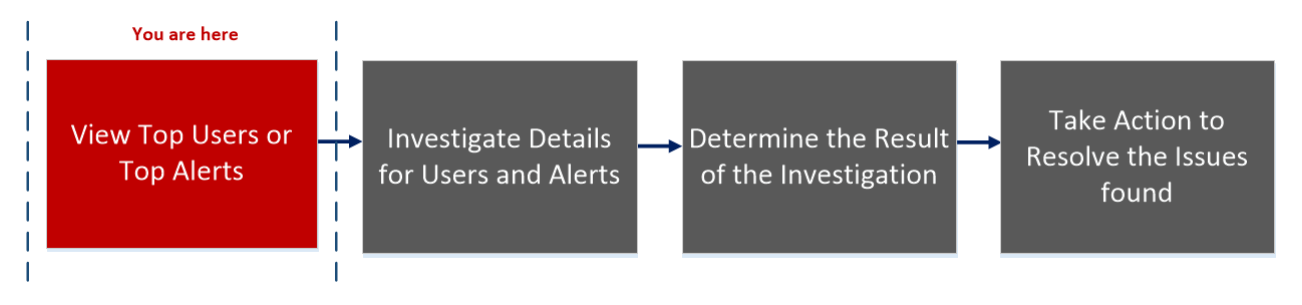

### Was möchten Sie tun?

| Nutzerrolle  | Ziel                                                                   | Dokumentation                                                   |
|--------------|------------------------------------------------------------------------|-----------------------------------------------------------------|
| UEBA-Analyst | Untersuchen von Warnmeldungen in meiner<br>Umgebung.*                  | Untersuchen von Top-<br>Warnmeldungen                           |
| UEBA-Analyst | Sortieren von Warnmeldungen, um meine<br>Untersuchung zu fokussieren.* | <u>Filtern von</u><br>Warnmeldungen                             |
| UEBA-Analyst | Untersuchen von Incidents anhand von Bedrohungsindikatoren.*           | Untersuchen von<br>Indikatoren                                  |
| UEBA-Analyst | Teilen von Warnmeldungsdaten im Tabellenformat.                        | Top-Warnmeldungen<br>verwalten                                  |
| UEBA-Analyst | Schnelles Anzeigen einer Zusammenfassung von<br>Nutzerwarnmeldungen.   | Anzeigen von<br>Zusammenfassungen<br>von<br>Nutzerwarnmeldungen |

\*Sie können diese Aufgaben hier durchführen.

#### **Verwandte Themen**

- Untersuchen von Top-Warnmeldungen
- Filtern von Warnmeldungen
- Untersuchen von Indikatoren
- Top-Warnmeldungen verwalten

## Überblick

| RSA RESPOND INVESTIGAT                     | E MONITOR CONFIGURE ADMIN           |              |                  |                  | ① admin ()  |
|--------------------------------------------|-------------------------------------|--------------|------------------|------------------|-------------|
| Navigate Events Event A                    | nalysis Hosts Files Users Malw      | are Analysis |                  |                  |             |
| OVERVIEW USERS ALERT                       | S                                   | 2            |                  | Search User      |             |
| T Filters                                  | C 5 Critical H 0 High 0 Medium      | 6 Low        |                  |                  | Export      |
| Severity ~                                 | A ALERT NAME                        | ENTITY NAME  | START TIME * # I | NDICATORS STATUS | FEEDBACK    |
| Feedback ~                                 | Alert start 07/21/2018              |              |                  |                  |             |
| Entity                                     | Brute Force Authentication   Hourly |              | 07/21/2018 22:00 | 2 Unreviewed     | No feedback |
| Indicators ~                               | Alert start 07/20/2018              |              |                  |                  |             |
| Date Range: Jan 29, 2018 -<br>Jul 28, 2018 | Snooping User   Hourly              | FCarres      | 07/20/2018 23:00 | 2 Unreviewed     | No feedback |
| Clear                                      | Multiple Logons by User   Hourly    |              | 07/20/2018 22:00 | 2 Unreviewed     | No feedback |
|                                            | Non-Standard Hours   Hourly         |              | 07/20/2018 21:00 | 1 Unreviewed     | No feedback |
|                                            | Multiple Logons by User   Hourly    |              | 07/20/2018 21:00 | 2 Unreviewed     | No feedback |
|                                            | Alert start 07/18/2018              |              |                  |                  |             |
|                                            | Brute Force Authentication   Hourly | MTruss       | 07/18/2018 22:00 | 2 Unreviewed     | No feedback |
|                                            | Alert start 07/17/2018              |              |                  |                  |             |
|                                            | Snooping User   Hourly              | CHunsto      | 07/17/2018 23:00 | 2 Unreviewed     | No feedback |
|                                            | Brute Force Authentication   Hourly |              | 07/17/2018 22:00 | 3 Unreviewed     | No feedback |
|                                            | Multiple Logons by User   Hourly    |              | 07/17/2018 21:00 | 2 Unreviewed     | No feedback |
|                                            | Non-Standard Hours   Hourly         |              | 07/17/2018 21:00 | 1 Unreviewed     | No feedback |

So greifen Sie auf diese Ansicht zu:

1. Navigieren Sie zu **Ermittlung** > **Nutzer**.

Die Registerkarte "Übersicht" wird angezeigt.

2. Klicken Sie auf Warnmeldungen.

Die Registerkarte "Warnmeldungen" enthält folgende Bereiche:

Bereich "Filter"
 Bereich "Alerts"

#### Bereich "Filter"

Verwenden Sie den Bereich "Filter", um Ihre Untersuchung von Warnmeldungen zu verfeinern. Die Filter werden automatisch angewendet, wenn Sie Ihre Auswahl treffen. Sie können alle derzeit eingestellten Filter löschen, indem Sie auf Löschen klicken.

In der folgenden Tabelle werden die Filtertypen beschrieben.

| Filtername  | Beschreibung                                                                                                    | Optionen                                                            |
|-------------|----------------------------------------------------------------------------------------------------|---------------------------------------------------------------------|
| Schweregrad | Filtert die Liste der Warnmeldungen so,<br>dass Warnmeldungen für einen oder<br>mehrere Schweregrade angezeigt werden.  | Kritisch, Hoch, Mittel<br>oder Niedrig.                             |
| Feedback    | Filtert die Liste der Warnmeldungen so,<br>dass Warnmeldungen für einen oder<br>mehrere Feedbacktypen angezeigt werden. | Wählen Sie "Alle",<br>"Kein Feedback"<br>oder "Kein Risiko"<br>aus. |

| Filtername    | Beschreibung                                                                                                    | Optionen                                                                                                    |
|---------------|----------------------------------------------------------------------------------------------------|----------------------------------------------------------------------------------------------------|
| Entität       | Filtert die Liste der Warnmeldungen so,<br>dass nur Warnmeldungen für einen<br>bestimmten Nutzernamen angezeigt<br>werden.             | NA.                                                                                                    |
| Indikatoren   | Filtert die Liste der Warnmeldungen so,<br>dass Warnmeldungen für einen oder<br>mehrere Indikatoren angezeigt werden.                  | <ul> <li>Beispiele für<br/>Indikatoren sind:</li> <li>Active Directory –<br/>ungewöhnliche<br/>lange Anmeldezeit</li> <li>Authentifizierung –<br/>Anmeldung an<br/>mehreren<br/>Computern</li> <li>Mehrere<br/>Dateizugriffsfehler</li> </ul> |
| Datumsbereich | Filtert die Liste der Warnmeldungen so,<br>das Warnmeldungen angezeigt werden, die<br>in einem bestimmten Zeitraum erstellt<br>wurden. | Letzte Woche, letzter<br>Monat oder ein<br>benutzerdefinierter<br>Zeitraum                                                                                                    |

#### Bereich "Warnmeldungen"

Der Bereich "Warnmeldungen" zeigt für jede Warnmeldung die folgenden Informationen an:

- Schweregrad-Symbol: Ein Symbol neben der Warnmeldung, das den Schweregrad der Warnmeldung anzeigt
- Name der Warnmeldung: Der Name der Warnmeldung und ihr Zeitrahmen
- Entitätsname: Der Name der Entität (Nutzerkonto), von der die Warnmeldung erzeugt wurde
- Startzeit: Datum und Uhrzeit der ersten Erkennung dieser Warnmeldung
- Indikatorenanzahl: Die Anzahl der einzigartigen Verhaltensanomalien (Indikatoren), die der Warnmeldung zugeordnet sind
- Status: Zeigt an, ob die Warnmeldung mit "Unüberprüft" oder "Kein Risiko" markiert wurde
- Feedback: Zeigt an, ob ein Feedbackwert für die Warnmeldung zugewiesen wurde

Am Anfang jeder Warnmeldungszeile befindet sich ein Symbol, mit dem die Warnmeldung erweitert werden kann, um zusätzliche Details anzuzeigen. Nach dem Erweitern werden folgende Felder angezeigt:

- Indikatorname: Der Name jedes einzelnen Indikators, der der Warnung zugeordnet ist
- Anomaliewert: Der Wert des Indikators, der den Betrag oder Wert der Abweichung darstellt, wenn er sich vom normalen Verhalten des Nutzers unterscheidet
- Datenquelle: Die Art der Daten, in denen der Indikator gefunden wurde
- Startzeit: Datum und Uhrzeit, an denen dieser Indikator zum ersten Mal erkannt wurde
- Ereignisanzahl: Die Anzahl der Ereignisse im Indikator

Die Daten, die derzeit im zentralen Bereich angezeigt werden, können in eine CSV-Datei exportiert werden, indem Sie oben rechts im Bereich auf "Export" klicken.

## Ansicht "Nutzerprofil"

Die Ansicht **Nutzerprofil** bietet detaillierte Informationen zu allen Warnmeldungen eines Nutzers inklusive der zugehörigen Indikatoren.

#### Workflow

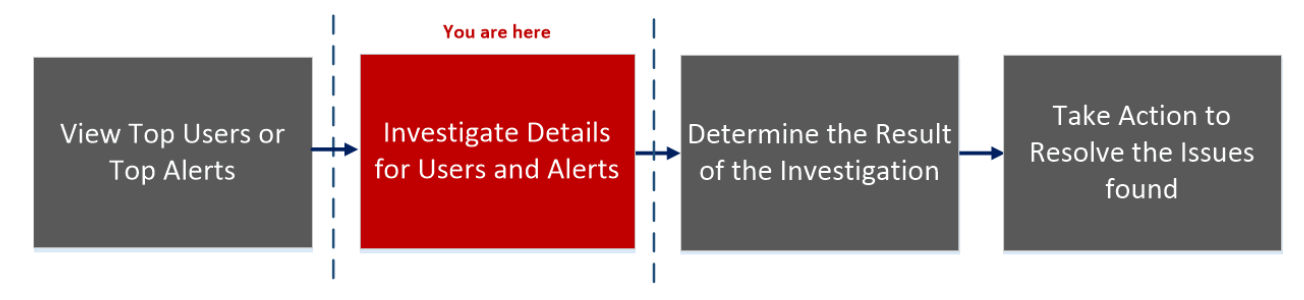

## Was möchten Sie tun?

| Nutzerrolle  | Ziel                                                       | Dokumentation                                                                        |
|--------------|------------------------------------------------------------|--------------------------------------------------------------------------------------|
| UEBA-Analyst | Anzeigen aller Nutzer mit hohem Risiko*                    | Identifizieren von<br>Nutzern mit hohem<br>Risiko                                    |
| UEBA-Analyst | Starten von Untersuchungen für Nutzer mit hohem<br>Risiko* | <u>Starten von</u><br>Untersuchungen für<br><u>Nutzer mit hohem</u><br><u>Risiko</u> |
| UEBA-Analyst | Ergreifen von Maßnahmen für Nutzer mit hohem<br>Risiko.    | Ergreifen von<br>Maßnahmen für<br>Nutzer mit hohem<br>Risiko                         |
| UEBA-Analyst | Exportieren von Nutzern mit hohem Risiko.                  | Exportieren von<br>Nutzern mit hohem<br>Risiko                                       |
| UEBA-Analyst | Starten einer Untersuchung kritischer Warnmeldungen*       | <u>Untersuchen von</u><br><u>Top-</u><br>Warnmeldungen                               |
| UEBA-Analyst | Untersuchen von Bedrohungsindikatoren                      | Untersuchen von<br>Indikatoren                                                       |

\*Sie können diese Aufgaben hier durchführen.

#### **Verwandte Themen**

- Starten von Untersuchungen für Nutzer mit hohem Risiko
- Untersuchen von Top-Warnmeldungen
- Filtern von Warnmeldungen
- Untersuchen von Indikatoren
- Exportieren von Nutzern mit hohem Risiko

# Überblick

Die folgende Abbildung zeigt die Ansicht "Nutzerprofil".

| RESPOND INVESTIGATE MONITOR                                                      | CONFIGURE ADMIN                                                                       |                                               |                          |                                           | (                     | Ω admin ြ     |
|----------------------------------------------------------------------------------|---------------------------------------------------------------------------------------|-----------------------------------------------|--------------------------|-------------------------------------------|-----------------------|---------------|
| Navigate Events Event-Analysis Hos                                               | ts Files Users Malwa                                                                  | re Analysis                                   |                          |                                           |                       |               |
| OVERVIEW USERS ALERTS                                                            |                                                                                       |                                               |                          |                                           | Search User           |               |
| Angela Walker                                                                    |                                                                                       |                                               |                          |                                           | <u>o v</u>            | Watch Profile |
| User Risk Score                                                                  | mass_changes_to_groups   Hou                                                          | rrly 🕕 🔀 Not a Risk                           |                          |                                           | < Alert Overview      | >             |
| 140                                                                              | Contribution to user score: 7<br>Sources: /                                           | I5 points<br>Active Directory                 | mass_changes_to_         | groups                                    |                       |               |
| ★ Alerts Sourcey Severity                                                        | Alert Flow                                                                            | _                                             |                          |                                           |                       |               |
| 300 Multiple Group Membership Changes (167)                                      | × (A)                                                                                 | — (A) —                                       | (~                       | .)                                        |                       | - >           |
| Multiple Failed Account Changes (19)<br>Multiple User Account Changes (30)       | 01/17/2018   11:00 PM                                                                 | 01/17/2018   11:00 PM                         | 01/17/201                | 8   11:00 PM                              | 01/17/2018   11:02 PM |               |
| 3% User password changed                                                         |                                                                                       |                                               |                          |                                           |                       |               |
| 9% User account enabled                                                          |                                                                                       |                                               |                          |                                           |                       |               |
| Navigate Events Event Analysis Hos                                               | <b>CONFIGURE ADMIN</b><br>its Files Users Malwa                                       | re Analysis                                   |                          |                                           |                       | ي admin (     |
| OVERVIEW USERS ALERTS                                                            |                                                                                       |                                               |                          |                                           | Search User           |               |
| Angela Walker                                                                    |                                                                                       |                                               |                          |                                           | <u>o v</u>            | Watch Profile |
| User Risk Score                                                                  | mass_changes_to_groups   Hou                                                          | irly 🕕                                        |                          |                                           | < Indicator 1 of 6 >  | ×             |
| 140<br>Alerts Sort By Severity                                                   | Indicator Multi<br>Contribution to Alert 30%<br>Anomaly Value 167<br>Datasource Activ | ple Group Membership Changes (<br>e Directory | Hourly)                  |                                           |                       |               |
| +15 🖈 mass_changes_to_groups   Hourly (H)<br>01-17-2018   11:00 PM               | (Hourl                                                                                |                                               | Group Changes (La        | ist 30 Days)                              |                       |               |
| Multiple Group Membership Changes (167)     Multiple Failed Account Changes (19) | roup changes                                                                          |                                               | .02                      | Jan 08 Jan 16                             |                       |               |
| Multiple User Account Changes (30)                                               | ق<br>TIME DETECTED USERNAM                                                            | USER ID                                       | OPERATION TYPE           | OPERATION TYPE                            | OBJECT NAME           | RESULT        |
|                                                                                  |                                                                                       |                                               |                          | CATEGORI                                  |                       |               |
| 3% User account enabled                                                          | 01/17/2018 23:42:57 AWalker                                                           |                                               | Member Added To<br>Group | GROUP_MEMBERSHIP,<br>GROUP_MEMBERSHIP_ADD |                       | Success       |

So greifen Sie auf diese Ansicht zu:

- 1. Navigieren Sie zu Ermittlung > Nutzer. Führen Sie eine der folgenden Aktionen aus:
  - a. Wählen Sie auf der Registerkarte Übersicht im Bereich Nutzer mit hohem Risiko einen Nutzer aus und klicken Sie entweder auf den Nutzernamen oder auf die Nutzerbewertung.
  - b. Klicken Sie auf der Registerkarte Nutzer auf den Nutzernamen.
  - c. Wählen Sie auf der Registerkarte **Warnmeldungen** den Namen einer Warnmeldung oder einer Entität aus.

Der Bereich "Nutzerprofil" hat folgende Bereiche:

1 Bereich "Nutzerrisikobewertung"

- 2 Bereich "Warnmeldungsfluss"
- 3 Bereich "Indikatoren"

## Bereich "Nutzerrisikobewertung"

Der Bereich "Nutzerrisikobewertung":

| Name           | Beschreibung                                                                                                    |
|----------------|----------------------------------------------------------------------------------------------------|
| Punktzahl      | Die entsprechend dem Schweregrad markierte<br>Punktzahl des Nutzers.                                                                                                    |
| Warnmeldungen  | <ul> <li>Die folgenden Informationen werden angezeigt:</li> <li>Die Namen der Warnmeldungen</li> <li>Das Schweregrad-Symbol</li> <li>Das Startdatum und die Startuhrzeit der<br/>Warnmeldung</li> <li>Der Zeitrahmen der Warnmeldung (stündlich<br/>oder täglich)</li> <li>Der Risikowert der Warnmeldung (+20)</li> <li>Eine Liste der Namen der Indikatoren und die<br/>Häufigkeit, mit der die Indikatorereignisse<br/>aufgetreten sind.</li> </ul> |
| Sortieren nach | Die Warnmeldungen werden nach Schweregrad<br>und Datum sortiert. Standardmäßig werden sie<br>nach Schweregrad sortiert.                                                                                                    |

## Bereich "Warnmeldungsfluss"

Im Bereich "Warnmeldungsfluss" werden die folgenden Informationen angezeigt:

| Name                 | Beschreibung              |
|----------------------|---------------------------|
| Name der Warnmeldung | Der Name der Warnmeldung. |

| Name                                  | Beschreibung                                                                            |
|---------------------------------------|-----------------------------------------------------------------------------------------|
| Zeitrahmen                            | Der Zeitrahmen der Warnmeldung (stündlich oder täglich).                                |
| Schweregrad                           | Der Schweregrad der Warnmeldung.                                                        |
| Beitrag zur Nutzerpunktzahl           | Der Beitrag zur Nutzerpunktzahl (z. B. +20).                                            |
| Quellen                               | Die Datenquellen für die Warnmeldung (z. B. Active Directory).                          |
| Graphische Darstellung der Zeitleiste | Die Zeitleiste der Ereignisse, die mit dem<br>Entstehen der Warnmeldung zusammenhängen. |

## Bereich "Indikatoren"

Klicken Sie auf ein Diagrammsymbol im Bereich "Warnmeldungsfluss", um den Bereich "Indikatoren" zu öffnen. Die folgende Tabelle beschreibt die Elemente des Bereichs "Indikatoren".

| Name                       | Beschreibung                                                                                                    |
|----------------------------|----------------------------------------------------------------------------------------------------|
| Indikator                  | Der Name des Indikators mit dem Zeitrahmen des<br>Indikators in Klammern. Beispiel: Mehrere<br>Änderungen an der Gruppenmitgliedschaft<br>(stündlich) |
| Beitrag zur Warnmeldung    | Der zum Entstehen der Warnmeldung geleistete<br>Beitrag in Prozent.                                                                                   |
| Anomaliewert               | Der Anomaliewert.                                                                                                    |
| Datenquelle                | Die Datenquelle, von der die Warnmeldung ausgelöst wird.                                                                                              |
| Zeit der Erkennung         | Das Datum und die Uhrzeit für das Auslösen des Indikators.                                                                                            |
| Nutzername                 | Der Name des Nutzers, für den ein Indikator<br>ausgelöst wird.                                                                                        |
| Nutzer-ID                  | Der ID des Nutzers, für den ein Indikator<br>ausgelöst wird.                                                                                          |
| Betriebstyp                | Die vom Nutzer ausgeführte Aktion. Beispiel:<br>Hinzufügen eines Mitglieds zur Gruppe                                                                 |
| Kategorie des Vorgangstyps | Die Kategorie des Vorgangstyps. Beispiel:<br>GROUP_MEMBERSHIP                                                                                         |
| Ergebnis                   | Der Status der vom Nutzer ausgeführten Aktion.                                                                                                    |

# Anhang: NetWitness UEBA – Windows-

# Überwachungrichtlinien

RSA empfiehlt, die hier beschriebenen Windows-Überwachungsrichtlinien umzusetzen. So ziehen Sie den größten Nutzen aus RSA NetWitness UEBA.

Informationen zu den grundlegenden Überwachungsrichtlinien finden Sie im Abschnitt "Windows Server 2016, Windows Server 2012 R2, Windows Server 2012, Windows Server 2008 R2, und Windows Server 2008 Überwachungseinstellungen" des folgenden Microsoft-Artikels: Empfehlungen zu Überwachungsrichtlinien.

Die Richtlinien unter "Nachdrücklichere Empfehlung" sind ebenso erforderlich wie die folgenden Richtlinien, damit alle erforderlichen Authentifizierungs- und Active Directory-Ereignisse sicher überwacht werden:

- Überwachung detaillierter Dateifreigabe
- Überwachung der Dateifreigabe
- Überwachung des Dateisystems

RSA empfiehlt, die Überwachung sowohl für Erfolge als auch für Misserfolge zu aktivieren.

Folgende Windows-Ereignisse müssen überwacht werden:

#### Für die Authentifizierungsmodelle:

4624 4625 4769

Für die AD-Modelle:

| 4670 | 4717 | 4720 | 4722 | 4723 | 4724 | 4725 | 4726 |  |
|------|------|------|------|------|------|------|------|--|
| 4727 | 4728 | 4729 | 4730 | 4731 | 4732 | 4733 | 4734 |  |
| 4735 | 4737 | 4738 | 4739 | 4740 | 4741 | 4742 | 4743 |  |
| 4754 | 4755 | 4756 | 4757 | 4758 | 4764 | 4767 | 4794 |  |
| 5136 | 5376 | 5377 |      |      |      |      |      |  |

Für Dateizugriffsmodelle:

| 4000 4005 4070 5145 | 4660 | 5145 | 4670 | 4663 |
|---------------------|------|------|------|------|
|---------------------|------|------|------|------|